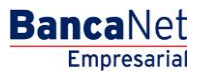

Transferencias y Pago > Nómina Banamex > Crear Archivo >

### Contenido

| >> | Nómina Banamex - Crear Archivo -Archivo nuevo           | 2  |
|----|---------------------------------------------------------|----|
| >> | Captura – Nómina Banamex – Pago a Banamex               | 4  |
| >> | Captura - Nómina Banamex - Pago interbancario - CLABE   | 6  |
| >> | Captura - Nómina Banamex - Pago interbancario - Tarjeta | 8  |
| >> | Captura – Nómina Banamex – Orden de pago                | 10 |
| >> | Captura – Pagomático – Cheques                          | 12 |
| >> | Captura - Pagomático - Tarjeta                          | 14 |
| >> | Captura - Nómina interbancaria - CLABE                  | 16 |
| >> | Captura - Nómina interbancaria - Tarjeta de Débito      | 18 |
| >> | Captura - Pensiones Interbancarias – CLABE              | 20 |
| >> | Captura - Pensiones interbancarias - Tarjeta            | 22 |
| >> | Captura - Alta de tarjetas - D Pago                     | 24 |
| >> | Captura – Alta tarjetas – Pagomático                    | 26 |
| >> | Captura - Alta tarjetas - Perfil ejecutivo              | 29 |
| >> | Captura – Pagos registrados – Nómina Banamex            | 33 |
| >> | Pantalla Confirmación - Nómina Banamex                  | 36 |
| >> | Pantalla Aplicación - Nómina Banamex                    | 38 |
| >> | Captura - Pagos registrados - Pagomático Banamex        | 40 |
| >> | Pantalla Confirmación - Pagomático Banamex              | 43 |
| >> | Pantalla Aplicación - Pagomático Banamex                | 45 |
| >> | Captura - Pagos registrados - Nómina interbancaria      | 46 |
| >> | Pantalla Confirmación - Nómina interbancaria            | 49 |
| >> | Pantalla aplicación - Nómina interbancaria              | 51 |
| >> | Captura – Pagos registrados – Pensiones interbancarias  | 53 |
| >> | Pantalla Confirmación - Pensiones interbancarias        | 56 |
| >> | Pantalla aplicación - Pensiones interbancarias          | 58 |
| >> | Captura – Altas registradas                             | 60 |
| >> | Pantalla Confirmación - Alta de tarjetas                | 63 |
| >> | Pantalla Aplicación - Alta de tarjetas                  | 65 |

Transferencias y Pago > Nómina Banamex > Crear Archivo >

### » Nómina Banamex - Crear Archivo - Archivo nuevo

Al elegir la opción *Archivo nuevo*, se abrirá la pantalla *Crear archivo* en la que deberá ingresar los siguientes datos:

### 1. Tipo de archivo

Elija de la siguiente lista cualquiera de las opciones que se presentan:

- Nómina Banamex
- Pagomático
- Nómina interbancaria
- Pensiones interbancarias
- Alta de tarjetas

### 2. Nombre de archivo

Ingrese el nombre del archivo.

### 3. Fecha

Seleccione la fecha del nuevo archivo en el calendario desplegable.

### 4. Secuencial

Capture el número secuencial del nuevo archivo.

### 5. Cuenta retiro

Elija de la siguiente lista de selección la cuenta de retiro.

Para continuar con el proceso, haga clic en el botón "Continuar"; éste lo enviará a la pantalla de *Captura de datos generales*.

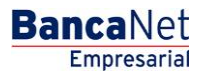

BancaNet Empresarial

Transferencias y Pago > Nómina Banamex > Crear Archivo >

|   |   |        | ۰ |        |          | - |
|---|---|--------|---|--------|----------|---|
|   | - | $\sim$ |   | $\sim$ | <b>_</b> | · |
| _ | а | u      |   |        |          | 2 |
| - |   | -      | - |        | -        | - |

|                                    |                                                                                                    |                                                 | SALIR    |
|------------------------------------|----------------------------------------------------------------------------------------------------|-------------------------------------------------|----------|
| TRANSFERENCIAS T PAGUS             | IMPOESIUS Y CUNIRIBUCIUNES CUBRANZA INVERSIONES SERVICIUS AUICIUNALES AUMINISTRACI                                                    | UN                                              | SALIN    |
| esumen 📀 Transferencias            | S Pagos 🏝 Nómina Banamex 🔛 Transferencias Masivas 🛄 Multipagos                                                                        |                                                 |          |
| ómina Banamex                      | (                                                                                                    |                                                 |          |
| Crear archivo                      | Crear archivo<br>Seleccione el tipo de archivo a crear, proporcione la información solicitada, ellia una cuenta de retiro y dé cito e | n "Continuar".                                  |          |
| Cargar archivo                     |                                                                                                    |                                                 |          |
| Consultar archivo                  | Archivo nuevo     Conia de un archivo existente                                                                                       | Nómina Banamex y Pagomático                     |          |
| Administración de tarjetas         | Continuar captura de pagos / altas                                                                                                    | Pagos de nómina a cuentas Banamex.              |          |
| Reportes y contratos               | Tino de archivo                                                                                                    | Nómina Interbancaria y Pensiones Interbancarias |          |
|                                    | Nómina Banamex                                                                                                    | Pagos de nómina a cuentas de otros bancos.      |          |
| Conoces nuestra nueva              | Nombre de archivo                                                                                                    | Alte de teristes                                |          |
| oción de Multipagos?               | prueba                                                                                                    |                                                 |          |
| or favor ayudanos a                | Fecha Secuencial                                                                                                    | Asignacion de tarjetas para pago a empleados.   |          |
| lificarla.                         | 1/09/2015                                                                                                    |                                                 |          |
| ENTRA AQUÍ                         |                                                                                                    |                                                 |          |
| ENTRA AQUI                         | Descripcion                                                                                                    |                                                 |          |
|                                    |                                                                                                    |                                                 |          |
| Qué desea hacer?                   |                                                                                                    |                                                 |          |
| Ver historial de Banca Electrónica | Cuentas Cuenta retiro                                                                                                    |                                                 |          |
| Ver anadientes de autoriaes        | Javier Álvarez - Banamex - 1234567890123456                                                                                           | 789 Saldo MXN: \$ 100,000.00                    |          |
| ver pendientes de autorizar        |                                                                                                    |                                                 |          |
| Dar de alta una cuenta             |                                                                                                    |                                                 | Continua |
|                                    |                                                                                                    |                                                 |          |
|                                    |                                                                                                    |                                                 |          |

Transferencias y Pago > Nómina Banamex > Crear Archivo >

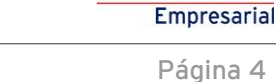

**Banca**Net

### » Captura – Nómina Banamex – Pago a Banamex

En esta ventana debe capturar la información que se le solicita, la cual se muestra de la siguiente manera:

### 1. Operaciones registradas

Muestra el número de operaciones registradas.

### 2. Tipo de pago

Lista de selección con la opción:

• Cuentas Banamex

### 3. Concepto

Lista de selección con la opción:

- Nómina
- Aguinaldo
- Bono
- Otros
- Pensión
- Reembolso gastos
- Viáticos
- Gastos representación
- Gasolina
- Liquidación de viaje

### 4. Tipo de cuenta

Elija de la lista de selección la opción:

• Cheques

### 5. Sucursal

Campo de texto en el que debe ingresar el número de sucursal.

### 6. Cuenta

Campo de texto en el que debe ingresar el número de cuenta.

### 7. Beneficiario (opcional)

Campo de texto en el que debe ingresar el nombre del beneficiario.

Transferencias y Pago > Nómina Banamex > Crear Archivo >

BancaNet Empresarial

Página 5

### 8. Importe

Campo de texto en el que debe ingresar la cantidad en MXN.

### 9. Referencia numérica

Ingrese la referencia numérica.

Una vez que haya ingresado todos los datos en esta ventana de captura y que haya hecho clic en el botón "Finalizar", BancaNet Empresarial le preguntará si desea guardar la información capturada. Si elige la opción "Sí", se guardará la información y se cerrará la ventana; si elige la opción "No", la ventana se cerrará de manera automática y se perderán los datos capturados.

Al hacer clic en el botón "Guardar", se almacenará la información y de manera automática se limpiarán los campos para que usted pueda seguir capturando o agregando registros.

Si desea continuar con la captura los datos para guardar registros posteriores sin tener que capturar nuevamente, active el o los check box de los datos que requiera conservar. Los check box que estén seleccionados se quedarán en pantalla después de dar clic en Guardar y continuar, los que no se borrarán.

|                                 | Crear archivo             | . A 1991 - C 20, 20, 20, 76 (20)                                      | (anana), Sirak (r                           | nî Parminelo al latel de                          | 118 Jacob (11 Jili) A                       | College"                                             |                |                              |         |
|---------------------------------|---------------------------|-----------------------------------------------------------------------|---------------------------------------------|---------------------------------------------------|---------------------------------------------|------------------------------------------------------|----------------|------------------------------|---------|
|                                 | antormación<br>de archevo |                                                                       | 100                                         | mbre de archivis                                  |                                             |                                                      |                |                              |         |
|                                 |                           |                                                                       | Tip                                         | o de archivo                                      |                                             |                                                      | Manual Terrory |                              |         |
| ecesitas ayudat<br>derrai arina |                           | Capture la información de<br>"Finaliza".<br>Cocional Utilice los chec | rs<br>el pago y dé cilo<br>stocx para volve | en "Svardar y cortinu<br>er recurterte la informa | er". Une vez ingresa<br>ción capturade en e | co el total de sus pagos dé :<br>u siguente registro | Sic et         | IX<br>NACONAL SA - D'USKITUR |         |
|                                 |                           | Operaciones registr                                                   | odes                                        |                                                   | 1                                           |                                                      |                |                              |         |
| thread thread                   |                           | Too de pago                                                           |                                             | Concepts                                          | -                                           | Tipo de cuenta                                       | -              |                              |         |
| statutes as boostics and        |                           | Cuertiae Banames                                                      | ×                                           | Nomina                                            | × 0                                         | Cheques                                              | M              |                              |         |
|                                 |                           | Sucurae                                                               | _                                           | Cuerta                                            |                                             | Beneficiano (Ópcional)                               |                |                              |         |
|                                 |                           |                                                                       |                                             |                                                   |                                             |                                                      |                |                              | 4500659 |
|                                 |                           | importe                                                               |                                             | Reference                                         |                                             |                                                      |                |                              |         |
|                                 | -                         | [                                                                     |                                             |                                                   |                                             |                                                      |                |                              |         |
|                                 | Se vuentar lie Le         | -                                                                     |                                             |                                                   |                                             | (T-100)                                              | -              |                              |         |
|                                 | 1021                      | Finalizar                                                             |                                             |                                                   |                                             | Guardan                                              | y continuar    |                              |         |
|                                 |                           |                                                                       |                                             | **                                                |                                             | · · · ·                                              | 1000           | S B Menorie:                 |         |
|                                 | O fin eventer page        |                                                                       |                                             |                                                   |                                             |                                                      |                |                              |         |

BancaNet Empresarial

Página 6

Transferencias y Pago > Nómina Banamex > Crear Archivo >

### » Captura - Nómina Banamex - Pago interbancario - CLABE

En esta ventana debe capturar la información que se le solicita, la cual se muestra de la siguiente manera:

### 1. Operaciones registradas

Muestra el número de operaciones registradas.

### 2. Tipo de pago

Lista de selección con la opción:

• Pago interbancario

### 3. Concepto

Lista de selección con la opción:

- Nómina
- Aguinaldo
- Bono
- Otros
- Pensión
- Reembolso gastos
- Viáticos
- Gastos representación
- Gasolina
- Liquidación de viaje

### 4. Tipo de cuenta

Elija de la lista de selección la opción:

• CLABE

### 5. CLABE

Ingrese el número de cuenta CLABE.

### 6. Banco

Al capturar el número de cuenta CLABE, aparecerá el nombre del banco al que corresponde la cuenta.

### 7. Beneficiario (opcional)

Campo de texto en el que debe ingresar el nombre del beneficiario.

Transferencias y Pago > Nómina Banamex > Crear Archivo >

### BancaNet Empresarial

Página 7

### 8. Importe

Campo de texto en el que debe ingresar la cantidad en MXN.

### 9. Referencia

Ingrese algún texto asociado a la transferencia.

### 10. Fecha aplicación (fecha de depósito)

Elija de la lista de selección la fecha de aplicación:

- Mismo día
- 24 horas

Una vez que haya ingresado todos los datos en esta ventana de captura y que haya hecho clic en el botón "Finalizar", BancaNet Empresarial le preguntará si desea guardar la información capturada. Si elige la opción "Sí", se guardará la información y se cerrará la ventana; si elige la opción "No", la ventana se cerrará de manera automática y se perderán los datos capturados.

Al hacer clic en el botón "Guardar", se almacenará la información y de manera automática se limpiarán los campos para que usted pueda seguir capturando o agregando registros.

Si desea continuar con la captura los datos para guardar registros posteriores sin tener que capturar nuevamente, active el o los check box de los datos que requiera conservar. Los check box que estén seleccionados se quedarán en pantalla después de dar clic en Guardar y continuar, los que no se borrarán.

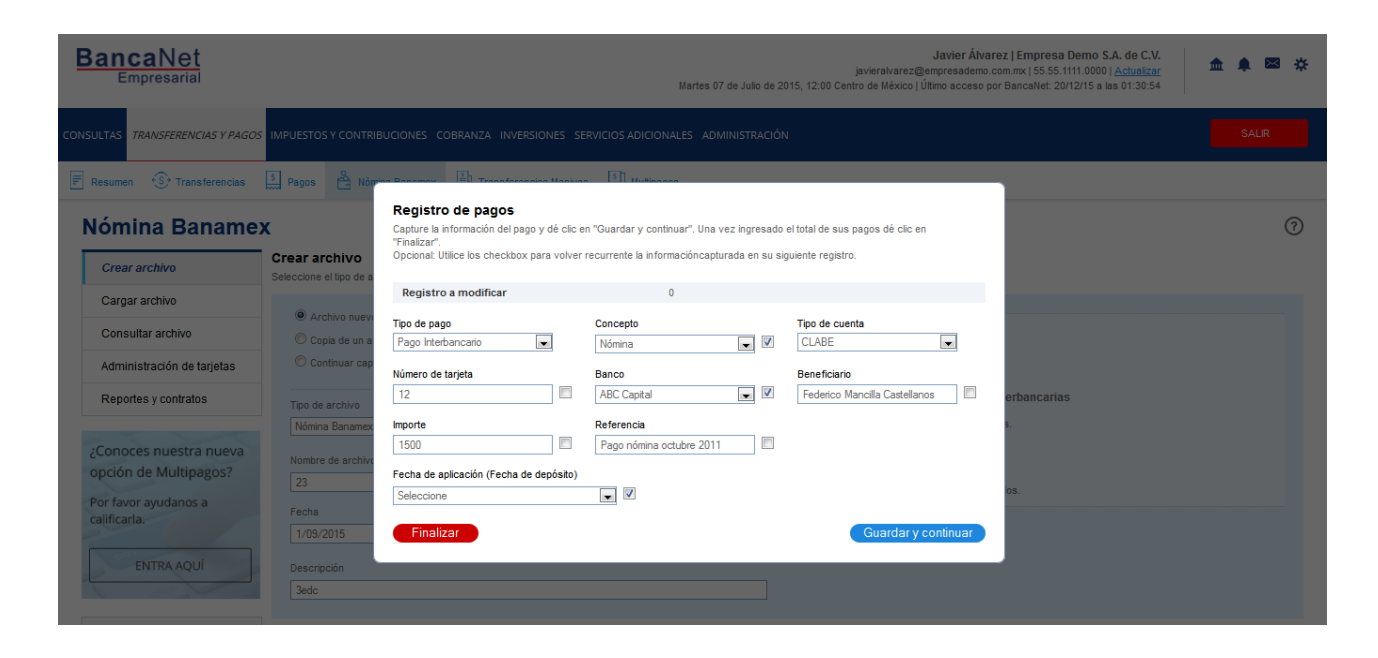

BancaNet Empresarial

Página 8

Transferencias y Pago > Nómina Banamex > Crear Archivo >

### » Captura - Nómina Banamex - Pago interbancario - Tarjeta

En esta ventana debe capturar la información que se le solicita, la cual se muestra de la siguiente manera:

### 1. Operaciones registradas

Muestra el número de operaciones registradas.

### 2. Tipo de pago

Lista de selección con la opción:

• Pago interbancario

### 3. Concepto

Lista de selección con la opción:

- Nómina
- Aguinaldo
- Bono
- Otros
- Pensión
- Reembolso gastos
- Viáticos
- Gastos representación
- Gasolina
- Liquidación de viaje

### 4. Tipo de cuenta

Elija de la lista de selección la opción:

• Tarjeta

### 5. Número de tarjeta

Campo de texto en el que debe ingresar el número de tarjeta.

### 6. Banco

Elija de la lista de selección el banco correspondiente al número de tarjeta capturado.

### 7. Beneficiario

Campo de texto en el que debe ingresar el nombre del beneficiario.

Transferencias y Pago > Nómina Banamex > Crear Archivo >

### BancaNet Empresarial

Página 9

### 8. Importe

Campo de texto en el que debe ingresar la cantidad en MXN.

### 9. Referencia

Campo de texto en el que debe ingresar la referencia.

### 10. Fecha aplicación (fecha de depósito)

Elija de la lista de selección la fecha de aplicación:

- Mismo día
- 24 horas

Una vez que haya ingresado todos los datos en esta ventana de captura y que haya hecho clic en el botón "Finalizar", BancaNet Empresarial le preguntará si desea guardar la información capturada. Si elige la opción "Sí", se guardará la información y se cerrará la ventana; si elige la opción "No", la ventana se cerrará de manera automática y se perderán los datos capturados.

Al hacer clic en el botón "Guardar", se almacenará la información y de manera automática se limpiarán los campos para que usted pueda seguir capturando o agregando registros.

Si desea continuar con la captura los datos para guardar registros posteriores sin tener que capturar nuevamente, active el o los check box de los datos que requiera conservar. Los check box que estén seleccionados se quedarán en pantalla después de dar clic en Guardar y continuar, los que no se borrarán.

| BancaNet<br>Empresarial                                                                 |                                                                                                    |                                                                                                    | Martes 07 de Julio de 2                                                                        | <b>Javier Álvar</b><br>javieralvarez@empresademo.c<br>1015, 12:00 Centro de México   Último acceso po | ez   Empresa Demo S.A. de C.V.<br>om.mx   55.55.1111.0000   <u>Actualizar</u><br>r BancaNet: 20/12/15 a las 01:30:54 |
|-----------------------------------------------------------------------------------------|----------------------------------------------------------------------------------------------------|----------------------------------------------------------------------------------------------------|------------------------------------------------------------------------------------------------|----------------------------------------------------------------------------------------------------|----------------------------------------------------------------------------------------------------|
| CONSULTAS TRANSFERENCIAS Y PAGOS                                                        | IMPUESTOS Y CONTRIE                                                                                        | BUCIONES COBRANZA INVERSIONES SE                                                                                                    | ERVICIOS ADICIONALES ADMINISTRACIÓ                                                             | N                                                                                                    | SALR                                                                                                    |
| Resumen 🛞 Transferencias                                                                | S Pagos A Nóm                                                                                              | Registro do pagos                                                                                                    | a 51 Hutinoana                                                                                 |                                                                                                    |                                                                                                    |
| Nómina Banamez                                                                          | Crear archivo<br>Seleccione el tipo de a                                                                   | Registro de pagos<br>Capture la información del pago y dé clic e<br>"Finalizar".<br>Opcional: Utilice los checkbox para volver<br>Registro a modificar | n "Guardar y continuar". Una vez ingresado<br>recurrente la informacióncapturada en su si<br>0 | el total de sus pagos dé clic en<br>iguiente registro.                                                | 0                                                                                                    |
| Consultar archivo<br>Administración de tarjetas<br>Reportes y contratos                 | Archivo nuevo     Copia de un a     Continuar cap                                                          | Tipo de pago<br>Pago Interbancario 💌<br>Número de tarjeta                                                                                              | Concepto<br>Nómina V<br>Banco<br>ABC Capital V                                                 | Tipo de cuenta<br>Tarjeta 🗨<br>Beneficiario<br>Federico Mancilla Castellanos 🕅                        | orbancarias                                                                                                    |
| ¿Conoces nuestra nueva<br>opción de Multipagos?<br>Por favor ayudanos a<br>calificarla. | Nomina Banamere<br>Nomina Banamere<br>Nombre de archive<br>23<br>Fecha<br>1/09/2015<br>Descripción<br>3edc | Importe       1500       Fecha de apicación (Fecha de depósto)       Seleccione   Finalizar                                                            | Referencia<br>Pago nómina octubre 2011                                                         | Guardar y continuar                                                                                   | L.<br>05.                                                                                                    |

Transferencias y Pago > Nómina Banamex > Crear Archivo >

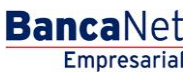

Página 10

### » Captura – Nómina Banamex – Orden de pago

En esta ventana debe capturar la información que se le solicita, la cual se muestra de la siguiente forma:

### 1. Operaciones registradas

Muestra el número de operaciones registradas.

### 2. Tipo de pago

Elija de la lista de selección la opción:

• Orden de pago en efectivo.

### 3. Concepto

Lista de selección con la opción:

- Nómina
- Aguinaldo
- Bono
- Otros
- Pensión
- Reembolso gastos
- Viáticos
- Gastos representación
- Gasolina
- Liquidación de viaje

### 4. Sucursal

Elija de la lista de selección la opción:

• Sucursal

### 5. Beneficiario

Campo de texto en el que debe ingresar el nombre del beneficiario.

### 6. Importe

Campo de texto en el que debe ingresar la cantidad en MXN.

### 7. Referencia

Campo de texto en el que debe ingresar la referencia.

Una vez que haya ingresado todos los datos en esta ventana de captura y que haya hecho clic en el botón "Finalizar", BancaNet Empresarial le preguntará si desea guardar la información capturada. Si elige la opción

Transferencias y Pago > Nómina Banamex > Crear Archivo >

BancaNet Empresarial

Página 11

"Sí", se guardará la información y se cerrará la ventana; si elige la opción "No", la ventana se cerrará de manera automática y se perderán los datos capturados.

Al hacer clic en el botón "Guardar", se almacenará la información y de manera automática se limpiarán los campos para que usted pueda seguir capturando o agregando registros.

Si desea continuar con la captura los datos para guardar registros posteriores sin tener que capturar nuevamente, active el o los check box de los datos que requiera conservar. Los check box que estén seleccionados se quedarán en pantalla después de dar clic en Guardar y continuar, los que no se borrarán.

| BancaNet<br>Empresarial                                                              |                                                    |                                                                                                    | Martes                                                      | 07 de Julio de 20                      | javieralvarez@en<br>15, 12:00 Centro de México   Últi  | Javier Álvare<br>npresademo.co<br>mo acceso por | az   Empresa Demo S.A. de C.V.<br>om.mx   55.55.1111.0000   <u>Actualizar</u><br>r BancaNet: 20/12/15 a las 01:30:54 | <b></b> | ⊠ ‡ |
|--------------------------------------------------------------------------------------|----------------------------------------------------|----------------------------------------------------------------------------------------------------|-------------------------------------------------------------|----------------------------------------|--------------------------------------------------------|-------------------------------------------------|----------------------------------------------------------------------------------------------------|---------|-----|
| CONSULTAS TRANSFERENCIAS Y PAGO.                                                     | IMPUESTOS Y CONTRIB                                |                                                                                                    |                                                             |                                        |                                                        |                                                 |                                                                                                    |         |     |
| Resumen Stransferencias                                                              | S Pagos 🎒 Nóm                                      |                                                                                                    | ST HURINGOOD                                                |                                        |                                                        |                                                 |                                                                                                    |         |     |
| Nómina Baname<br>Crear archivo                                                       | Crear archivo                                      | Registro de pagos<br>Capture la información del pago y dé circ<br>"Finalizar".<br>Opcional: Utilice los checkbox para volver | en "Guardar y continuar". Un<br>recurrente la informaciónca | a vez ingresado e<br>pturada en su sig | el total de sus pagos dé clic en<br>uiente registro.   |                                                 |                                                                                                    |         | 0   |
| Cargar archivo                                                                       |                                                    | Registro a modificar                                                                                                    | 0                                                           |                                        |                                                        |                                                 |                                                                                                    |         |     |
| Consultar archivo                                                                    | Copia de un a                                      | Tipo de pago<br>Orden de Pago en Efectivo                                                                                    | Concepto<br>Nómina                                          | <b>V</b>                               |                                                        |                                                 |                                                                                                    |         |     |
| Administración de tarjetas                                                           | Continuar cap                                      | Sucursal                                                                                                    |                                                             |                                        |                                                        |                                                 |                                                                                                    |         |     |
| Reportes y contratos                                                                 | Tipo de archivo                                    | 889 18 DE MARZO, VER.                                                                                                    |                                                             | V                                      |                                                        |                                                 | erbancarias                                                                                                    |         |     |
| ¿Conoces nuestra nueva<br>opción de Multipagos?<br>Por favor ayudanos a<br>cellecada | Nómina Banamex<br>Nombre de archive<br>23<br>Fecha | Beneficiario<br>Federico Mancilla Castellanos 🕅<br>Finalizar                                                                 | Importe<br>1500                                             |                                        | Referencia<br>Pago nómina octubre 2011<br>Guardar y co | Intinuar                                        | s.<br>os.                                                                                                    |         |     |
| ENTRA AQUÍ                                                                           | 1/09/2015<br>Descripción<br>3edc                   | 2                                                                                                    |                                                             |                                        |                                                        |                                                 |                                                                                                    |         |     |

BancaNet Empresarial

Transferencias y Pago > Nómina Banamex > Crear Archivo >

### » Captura - Pagomático - Cheques

En esta ventana debe capturar la información que se le solicita, la cual se muestra de la siguiente forma:

### 1. Operaciones registradas

Muestra el número de operaciones registradas.

### 2. Tipo de cuenta

Lista de selección con la opción:

• Cheques

### 3. Sucursal

Campo de texto en el que debe ingresar el número de sucursal.

### 4. Cuenta

Campo de texto en el que debe ingresar el número de cuenta.

### 5. Beneficiario

Campo de texto en el que debe ingresar el nombre del beneficiario.

### 6. Importe

Campo de texto en el que debe ingresar la cantidad en MXN.

### 7. Referencia numérica

Campo de texto en el que debe ingresar la referencia numérica, la cual es un número asociado a la transferencia que deberá ser validado siempre que se trate de una cuenta concentradora.

### 8. Referencia alfanumérica

Campo de texto en el que debe ingresar algún texto asociado a la transferencia.

Una vez que haya ingresado todos los datos en esta ventana de captura y que haya hecho clic en el botón "Finalizar", BancaNet Empresarial le preguntará si desea guardar la información capturada. Si elige la opción "Sí", se guardará la información y se cerrará la ventana; si elige la opción "No", la ventana se cerrará de manera automática y se perderán los datos capturados.

Al hacer clic en el botón "Guardar", se almacenará la información y de manera automática se limpiarán los campos para que usted pueda seguir capturando o agregando registros.

Si desea continuar con la captura los datos para guardar registros posteriores sin tener que capturar nuevamente, active el o los check box de los datos que requiera conservar. Los check box que estén seleccionados se quedarán en pantalla después de dar clic en Guardar y continuar, los que no se borrarán.

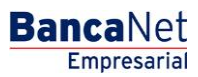

Transferencias y Pago > Nómina Banamex > Crear Archivo >

| 1                                            | Nombre de a          | rchivo                  |              | 00                                  |      |      |
|----------------------------------------------|----------------------|-------------------------|--------------|-------------------------------------|------|------|
| Registro de pagos                            |                      |                         |              |                                     |      |      |
| Capture la información de su<br>"Finalizar". | pago y dé clic en "G | uardar y continuar". U  | na vez ingre | esado el total de sus pagos dé clic | en 👘 |      |
| Opcional: Utilice los checkbox               | para volver recurre  | ente la información cap | turada en s  | u siguiente registro.               | - 8  |      |
| Registro a capturar                          |                      | 1                       |              |                                     | ERN  | ACIO |
| Tino de questa                               |                      |                         |              |                                     | .84  |      |
| Cheques                                      | ~                    |                         |              |                                     | - 8  |      |
| 2                                            |                      |                         |              | Barra Kalanta                       |      |      |
| Sucursal                                     |                      | 1                       |              | Beneficiario                        |      |      |
|                                              |                      |                         |              |                                     |      |      |
| Importe                                      | Refere               | ncia numérica           |              | Referencia alfanumérica             |      |      |
|                                              |                      |                         |              |                                     |      |      |
| Descripción                                  |                      |                         |              |                                     | _    |      |
| los últim                                    |                      |                         |              |                                     |      |      |
| Einalizar                                    |                      |                         |              | Guardar v conti                     |      | orte |
| - Included                                   |                      |                         |              | dual daily const                    |      |      |

Transferencias y Pago > Nómina Banamex > Crear Archivo >

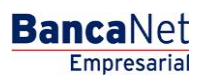

Página 14

### » Captura - Pagomático - Tarjeta

En esta ventana debe capturar la información que se le solicita, la cual se muestra de la siguiente forma:

### 1. Operaciones registradas

Muestra el número de operaciones registradas.

### 2. Tipo de cuenta

Lista de selección con la opción:

• Tarjeta

### 3. Número de tarjeta

Campo de texto en el que debe ingresar el número de tarjeta.

#### 4. Beneficiario

Campo de texto en el que debe ingresar el nombre del beneficiario.

### 5. Importe

Campo de texto en el que debe ingresar la cantidad en MXN.

### 6. Referencia numérica

Campo de texto en el que debe ingresar la referencia numérica, la cual es un número asociado a la transferencia, mismo que deberá ser validado cuando se trate de una cuenta concentradora.

### 7. Descripción

Campo de texto en el que debe ingresar una breve descripción del registro a agregar.

Una vez que haya ingresado todos los datos en esta ventana de captura y que haya hecho clic en el botón "Finalizar", BancaNet Empresarial le preguntará si desea guardar la información capturada. Si elige la opción "Sí", se guardará la información y se cerrará la ventana; si elige la opción "No", la ventana se cerrará de manera automática y se perderán los datos capturados.

Al hacer clic en el botón "Guardar", se almacenará la información y de manera automática se limpiarán los campos para que usted pueda seguir capturando o agregando registros.

Si desea continuar con la captura los datos para guardar registros posteriores sin tener que capturar nuevamente, active el o los check box de los datos que requiera conservar. Los check box que estén seleccionados se quedarán en pantalla después de dar clic en Guardar y continuar, los que no se borrarán.

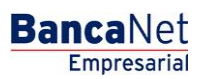

Transferencias y Pago > Nómina Banamex > Crear Archivo >

| ormación<br>archivo    |                                                                 | Nom      | bre de archivo                    |             |                        | QQ                 |            |
|------------------------|-----------------------------------------------------------------|----------|-----------------------------------|-------------|------------------------|--------------------|------------|
|                        |                                                                 | Тіро     | de archivo                        |             |                        | Pagomáti           | co         |
| Reg<br>Captu<br>"Final | <b>istro de pagos</b><br>ire la información de su pag<br>izar". | oydé (   | clic en "Guardar y continuar". Ur | na vez ingr | esado el total de sus  | s pagos dé clic en |            |
| Opcio                  | nal: Utilice los checkbox pa                                    | ra volve | er recurrente la información capl | turada en s | su siguiente registro. |                    | ERNACIONAL |
| Reg                    | gistro a capturar                                               |          | 1                                 |             |                        |                    | .84        |
| Tipo o<br>Tarje        | te cuenta                                                       | •        |                                   |             |                        |                    |            |
| Núme                   | ro de tarjeta                                                   |          | Beneficiario                      |             | Importe                |                    |            |
| Refer                  | encia numérica                                                  | _        | Descripción                       |             |                        |                    |            |
| gos registra           |                                                                 |          |                                   |             |                        |                    | ]          |
| nuestran los últim     | inalizar                                                        |          |                                   |             | Gua                    | rdar y continuar   | mporte     |
|                        |                                                                 |          | -                                 |             |                        |                    |            |
| No existen pagos       |                                                                 |          |                                   |             |                        |                    |            |

Transferencias y Pago > Nómina Banamex > Crear Archivo >

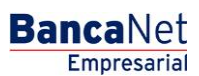

Página 16

### » Captura - Nómina interbancaria - CLABE

En esta ventana debe capturar la información que se le solicita, la cual se muestra de la siguiente forma:

### 1. Operaciones registradas

Muestra el número de operaciones registradas.

### 2. Tipo de cuenta

Lista de selección con la opción:

• CLABE

### **3. CLABE**

Campo de texto en el que debe ingresar el número de cuenta CLABE.

### 4. Banco

Al capturar el número de cuenta CLABE, aparecerá el nombre del banco al que corresponde la cuenta.

### 5. Apellido paterno

Campo de texto en el que debe ingresar el apellido paterno.

### 6. Apellido materno

Campo de texto en el que debe ingresar el apellido materno.

### 7. Nombre

Campo de texto en el que debe ingresar el nombre.

### 8. Importe

Campo de texto en el que debe ingresar la cantidad en MXN.

### 9. Referencia numérica

Campo de texto en el que debe ingresar la referencia numérica, la cual es un número asociado a la transferencia, mismo que deberá ser validado cuando se trate de una cuenta concentradora.

### 10. Referencia alfanumérica

Campo de texto en el que debe ingresar algún texto asociado a la transferencia.

### 11. Fecha de aplicación (fecha de depósito)

Elija de la lista de selección la fecha de aplicación:

• Mismo día

Transferencias y Pago > Nómina Banamex > Crear Archivo >

Empresarial

**Banca**Net

Página 17

• 24 horas

Una vez que haya ingresado todos los datos en esta ventana de captura y que haya hecho clic en el botón "Finalizar", BancaNet Empresarial le preguntará si desea guardar la información capturada. Si elige la opción "Sí", se guardará la información y se cerrará la ventana; si elige la opción "No", la ventana se cerrará de manera automática y se perderán los datos capturados.

Al hacer clic en el botón "Guardar", se almacenará la información y de manera automática se limpiarán los campos para que usted pueda seguir capturando o agregando registros.

Si desea continuar con la captura los datos para guardar registros posteriores sin tener que capturar nuevamente, active el o los check box de los datos que requiera conservar. Los check box que estén seleccionados se quedarán en pantalla después de dar clic en Guardar y continuar, los que no se borrarán.

| <b>chivo</b><br>r pagos a su | u archivo dé clic en "Agregar pagos"            | '. Una vez ingresado el total de sus p | agos dé clic en "Continuar".              |                      |
|------------------------------|-------------------------------------------------|----------------------------------------|-------------------------------------------|----------------------|
| ación                        | Registro de pagos                               |                                        |                                           |                      |
|                              | Capture la información de su p<br>"Finalizar".  | ago y dé clic en "Guardar y continual  | r". Una vez ingresado el total de sus pag | os dé clic en ncaria |
|                              | Opcional: Utilice los checkbox                  | para volver recurrente la información  | capturada en su siguiente registro.       |                      |
|                              | Registro a capturar                             | 1                                      |                                           |                      |
|                              | Tipo de cuenta                                  |                                        |                                           | ERNACIONA            |
|                              | CLABE                                           | ~                                      |                                           | .84                  |
|                              | CLABE                                           |                                        |                                           | _                    |
|                              |                                                 |                                        |                                           |                      |
|                              | Apellido Paterno                                | Apellido Materno                       | Nombre                                    |                      |
|                              |                                                 |                                        |                                           |                      |
|                              | Importe                                         | Referencia numérica                    | Referencia alfanumério                    | a 🗾                  |
|                              |                                                 |                                        |                                           |                      |
| registra<br>ran los últir    | a<br><sup>n</sup> Fecha de aplicación (Fecha de | depósito)                              |                                           |                      |
|                              | Seleccione                                      | *                                      |                                           |                      |
| 1                            |                                                 |                                        |                                           | aplica               |
| disten pagos                 | Finalizar                                       |                                        | Guardar                                   | y continuar          |

BancaNet Empresarial

Página 18

Transferencias y Pago > Nómina Banamex > Crear Archivo >

### » Captura - Nómina interbancaria - Tarjeta de Débito

En esta ventana debe capturar la información que se le solicita, la cual se muestra de la siguiente forma:

### 1. Operaciones registradas

Muestra el número de operaciones registradas.

### 2. Tipo de cuenta

Lista de selección con la opción:

• Tarjeta

### 3. Banco

Lista de selección en donde debe seleccionar el banco al que corresponde el número de tarjeta capturado.

### 4. Número de tarjeta

Campo de texto en el que debe ingresar el número de tarjeta.

### 5. Apellido paterno

Campo de texto en el que debe ingresar el apellido paterno.

### 6. Apellido materno

Campo de texto en el que debe ingresar el apellido materno.

### 7. Nombre

Campo de texto en el que debe ingresar el nombre.

### 8. Importe

Campo de texto en el que debe ingresar la cantidad en MXN.

### 9. Referencia numérica

Campo de texto en el que debe ingresar la referencia numérica, la cual es un número asociado a la transferencia, mismo que deberá ser validado cuando se trate de una cuenta concentradora.

### 10. Referencia alfanumérica

Campo de texto en el que debe ingresar algún texto asociado a la transferencia.

### 11. Fecha de aplicación (Fecha de depósito)

Elija de la lista de selección la fecha de aplicación:

• Mismo día

Transferencias y Pago > Nómina Banamex > Crear Archivo >

Empresarial

**Banca**Net

Página 19

• 24 horas

Una vez que haya ingresado todos los datos en esta ventana de captura y que haya hecho clic en el botón "Finalizar", BancaNet Empresarial le preguntará si desea guardar la información capturada. Si elige la opción "Sí", se guardará la información y se cerrará la ventana; si elige la opción "No", la ventana se cerrará de manera automática y se perderán los datos capturados.

Al hacer clic en el botón "Guardar", se almacenará la información y de manera automática se limpiarán los campos para que usted pueda seguir capturando o agregando registros.

Si desea continuar con la captura los datos para guardar registros posteriores sin tener que capturar nuevamente, active el o los check box de los datos que requiera conservar. Los check box que estén seleccionados se quedarán en pantalla después de dar clic en Guardar y continuar, los que no se borrarán.

| ormación<br>archivo | -                                              | Nombre de archivo                          |                                    | 0              |                     |
|---------------------|------------------------------------------------|--------------------------------------------|------------------------------------|----------------|---------------------|
|                     | Registro de pagos                              |                                            |                                    |                | ncaria              |
|                     | Capture la información de su p<br>"Finalizar". | ago y dé clic en "Guardar y continuar". Un | a vez ingresado el total de sus pa | gos dé clic en |                     |
|                     | Opcional. Otilice los checkoox                 | para voiver recurrente la información capi | urada en su siguiente registro.    |                |                     |
|                     | Registro a capturar                            | 1                                          |                                    |                | ERNACIONAL SA       |
|                     |                                                | _                                          |                                    |                | .84                 |
|                     | Trointe                                        |                                            | Numero de tarjeta                  |                |                     |
|                     | Idijela                                        | ABCCAPITAL                                 |                                    |                |                     |
|                     | Apellido Paterno                               | Apellido Materno                           | Nombre                             |                |                     |
|                     |                                                |                                            |                                    |                |                     |
|                     | Importo                                        | Deferencia numérica                        | Poforonoia alfanumá                | ica            |                     |
|                     | Inporte                                        |                                            |                                    |                |                     |
|                     |                                                |                                            |                                    |                |                     |
| dos redistra        | Fecha de aplicación (Fecha de                  | depósito)                                  |                                    |                |                     |
| muestran los últir  | n Seleccione                                   | ✓                                          |                                    |                |                     |
|                     |                                                |                                            |                                    |                |                     |
|                     | n Finalizar                                    |                                            | Guarda                             | ar y continuar | Fecha<br>aplicación |
|                     |                                                |                                            |                                    |                | - apricación        |

Transferencias y Pago > Nómina Banamex > Crear Archivo >

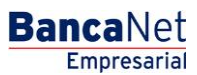

Página 20

### » Captura - Pensiones Interbancarias - CLABE

En esta ventana debe capturar la información que se le solicita, la cual se muestra de la siguiente forma:

### 1. Operaciones registradas

Muestra el número de operaciones registradas.

### 2. Tipo de cuenta

Lista de selección con la opción:

• CLABE

### 3. CLABE

Campo de texto en el que debe ingresar el número de cuenta CLABE.

### 4. Número de tarjeta

Campo de texto en el que debe ingresar el número de tarjeta.

### 5. Apellido paterno

Campo de texto en el que debe ingresar el apellido paterno.

### 6. Apellido materno

Campo de texto en el que debe ingresar el apellido materno.

### 7. Nombre

Campo de texto en el que debe ingresar el nombre.

### 8. Importe

Campo de texto en el que debe ingresar la cantidad en MXN.

### 9. Referencia numérica

Campo de texto en el que debe ingresar la referencia numérica, la cual es un número asociado a la transferencia, mismo que deberá ser validado cuando se trate de una cuenta concentradora.

### 10. Referencia alfanumérica

Campo de texto en el que debe ingresar algún texto asociado a la transferencia.

### 11. Fecha de aplicación (Fecha de depósito)

Elija de la lista de selección la fecha de aplicación:

• Mismo día

Transferencias y Pago > Nómina Banamex > Crear Archivo >

Empresarial

**Banca**Net

Página 21

• 24 horas

Una vez que haya ingresado todos los datos en esta ventana de captura y que haya hecho clic en el botón "Finalizar", BancaNet Empresarial le preguntará si desea guardar la información capturada. Si elige la opción "Sí", se guardará la información y se cerrará la ventana; si elige la opción "No", la ventana se cerrará de manera automática y se perderán los datos capturados.

Al hacer clic en el botón "Guardar", se almacenará la información y de manera automática se limpiarán los campos para que usted pueda seguir capturando o agregando registros.

Si desea continuar con la captura los datos para guardar registros posteriores sin tener que capturar nuevamente, active el o los check box de los datos que requiera conservar. Los check box que estén seleccionados se quedarán en pantalla después de dar clic en Guardar y continuar, los que no se borrarán.

| nformación<br>le archivo |                                   | Nombry       | do arabiyo                      |           | 000                                    |     |                    |
|--------------------------|-----------------------------------|--------------|---------------------------------|-----------|----------------------------------------|-----|--------------------|
|                          | Registro de pagos                 |              |                                 |           |                                        | rb  | ancarias           |
|                          | Capture la información de su pag  | go y dé clic | en "Guardar y continuar". Una   | vez ingre | esado el total de sus pagos dé clic en | - 1 |                    |
|                          | Opcional: Utilice los checkbox pa | ara volver n | ecurrente la información captur | rada en s | u siguiente registro.                  | - 1 |                    |
|                          |                                   |              |                                 |           |                                        | . 1 |                    |
|                          | Registro a capturar               |              | 1                               |           |                                        | EF  | RNACIONAL SA - 870 |
|                          | Tipo de cuenta                    |              |                                 |           |                                        | .8  | 4                  |
|                          | CLABE                             | *            |                                 |           |                                        | - 1 |                    |
|                          |                                   |              |                                 |           |                                        | - 1 |                    |
|                          | CLABE                             |              |                                 |           |                                        | - 1 |                    |
|                          |                                   |              |                                 |           |                                        | - 1 |                    |
|                          | Apellido Paterno                  | 4            | anellido Materno                |           | Nombre                                 | - 1 |                    |
|                          |                                   | - i          |                                 |           |                                        |     |                    |
|                          |                                   |              |                                 |           | L                                      |     |                    |
| agos rogistr             | Importe                           | F            | leferencia numérica             |           | Referencia alfanumérica                | - 1 |                    |
| e muestran los últir     |                                   |              |                                 |           |                                        |     |                    |
|                          | Eacha da anligación (Ecoha da d   | (opéoito)    |                                 |           |                                        | - 1 |                    |
|                          | Seleccione                        | icposito)    |                                 |           |                                        | ~   | Fecha              |
|                          | 00000000                          |              |                                 |           |                                        | - 1 | aplication         |
| No existen pago:         | Finalizar                         |              |                                 |           | Guardar v continuar                    |     |                    |
|                          |                                   |              |                                 |           |                                        |     |                    |
|                          |                                   |              |                                 |           |                                        | -   |                    |

Transferencias y Pago > Nómina Banamex > Crear Archivo >

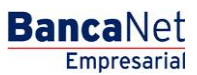

Página 22

### » Captura - Pensiones interbancarias - Tarjeta

En esta ventana debe capturar la información que se le solicita, la cual se muestra de la siguiente forma:

### 1. Operaciones registradas

Muestra el número de operaciones registradas.

### 2. Tipo de cuenta

Lista de selección con la opción:

• Tarjeta

### 3. Banco

Lista de selección en donde debe seleccionar el banco al que corresponde el número de tarjeta capturado.

### 4. Número de tarjeta

Campo de texto en el que debe ingresar el número de tarjeta.

### 5. Apellido paterno

Campo de texto en el que debe ingresar el apellido paterno.

### 6. Apellido materno

Campo de texto en el que debe ingresar el apellido materno.

### 7. Nombre

Campo de texto en el que debe ingresar el nombre.

### 8. Importe

Campo de texto en el que debe ingresar la cantidad en MXN.

### 9. Referencia numérica

Campo de texto en el que debe ingresar la referencia numérica, la cual es un número asociado a la transferencia, mismo que deberá ser validado cuando se trate de una cuenta concentradora.

### 10. Referencia alfanumérica

Campo de texto en el que debe ingresar algún texto asociado a la transferencia.

### 11. Fecha de aplicación (Fecha de depósito)

Elija de la lista de selección la fecha de aplicación:

• Mismo día

Transferencias y Pago > Nómina Banamex > Crear Archivo >

Empresarial

**Banca**Net

Página 23

• 24 horas

Una vez que haya ingresado todos los datos en esta ventana de captura y que haya hecho clic en el botón "Finalizar", BancaNet Empresarial le preguntará si desea guardar la información capturada. Si elige la opción "Sí", se guardará la información y se cerrará la ventana; si elige la opción "No", la ventana se cerrará de manera automática y se perderán los datos capturados.

Al hacer clic en el botón "Guardar", se almacenará la información y de manera automática se limpiarán los campos para que usted pueda seguir capturando o agregando registros.

Si desea continuar con la captura los datos para guardar registros posteriores sin tener que capturar nuevamente, active el o los check box de los datos que requiera conservar. Los check box que estén seleccionados se quedarán en pantalla después de dar clic en Guardar y continuar, los que no se borrarán.

| ormación                           | N                                                                                                    | lombre de archivo                                                                                 |                                                          | ۵۵۵                      |
|------------------------------------|----------------------------------------------------------------------------------------------------|---------------------------------------------------------------------------------------------------|----------------------------------------------------------|--------------------------|
|                                    | Т                                                                                                    | ipo de archivo                                                                                    |                                                          | Pensiones Interbancarias |
|                                    | Registro de pagos<br>Capture la información de su pago y<br>"Finalizar".<br>Opcional: Utilice los checkbox para y | dé clic en "Guardar y continuar". Una vez ingi<br>volver recurrente la información capturada en : | resado el total de sus pagos d<br>su siguiente registro. | é clic en                |
|                                    | Registro a capturar                                                                                               | 1                                                                                                 |                                                          | ERNACIONAL S             |
|                                    | Tipo de cuenta<br>Tarjeta 💌<br>Apellido Paterno                                                                   | Banco ABC CAPITAL                                                                                 | Número de tarjeta<br>Nombre                              |                          |
|                                    | Importe                                                                                                    | Referencia numérica                                                                               | Referencia alfanumérica                                  |                          |
| gos registra<br>nuestran los últim | Fecha de aplicación (Fecha de depó<br>Seleccione<br>Finalizar                                                     | sto)                                                                                              | Guardar y c                                              | ontinuar                 |

BancaNet Empresarial

Transferencias y Pago > Nómina Banamex > Crear Archivo >

Página 24

### » Captura - Alta de tarjetas - D Pago

Al elegir la opción *Archivo nuevo* en la pantalla *Crear archivo* se presenta la pantalla en la que debe ingresar los siguientes datos.

### 1. Nombre del archivo

Campo de texto en el que debe ingresar el nombre del archivo.

### 2. Secuencial

Campo de texto en el que debe ingresar el número secuencial del archivo.

Al hacer clic en el botón "Continuar", se abrirá una ventana en la que deberá ingresar los siguientes datos:

### 1. Unidad de trabajo

Elija la unidad de trabajo de la lista de selección.

### 2. Información de la tarjeta

- Tipo de producto: Lista de selección con la opción:
  - o D Pago
- Tipo de entrega: Lista de selección con la opción:
  - Asignación de *stock* de la empresa
- Número de tarjeta asignada: Campo de texto en el que debe ingresar el número de tarjeta asignada.

### 3. Datos del empleado

- Ingrese el nombre
- Ingrese el apellido paterno
- Ingrese el apellido materno
- Seleccione la fecha de nacimiento en el formato día/mes/ año
- Elija el país de nacimiento
- Ingrese el nombre de la calle y el número del domicilio
- Ingrese el nombre de la colonia
- Ingrese el código postal
- Ingrese el nombre de la población o Delegación
- Seleccione el estado
- Ingrese la nacionalidad

Una vez que haya ingresado todos los datos en esta ventana de captura y que haya hecho clic en el botón "Finalizar", BancaNet Empresarial le preguntará si desea guardar la información capturada. Si elige la opción "Sí", se guardará la información y se cerrará la ventana; si elige la opción "No", la ventana se cerrará de manera automática y se perderán los datos capturados.

Página 25

Transferencias y Pago > Nómina Banamex > Crear Archivo >

Al hacer clic en el botón "Guardar", se almacenará la información y de manera automática se limpiarán los campos para que usted pueda seguir capturando o agregando registros.

Si desea continuar con la captura los datos para guardar registros posteriores sin tener que capturar nuevamente, active el o los check box de los datos que requiera conservar. Los check box que estén seleccionados se quedarán en pantalla después de dar clic en Guardar y continuar, los que no se borrarán.

| BancaNet<br>Empresarial                                                                                                    | Martes 07 de Julio de 2                                                                                                    | Javier Álvarez   Empresa Demo S.A. de C.V.<br>javieralvarez@empresademo.com.mx   55.55.1111.0000   <u>Actualizar</u><br>015, 12:00 Centro de México   Útimo acceso por BancaNet: 20/12/-5<br>15.01.200 Centro de México   Útimo acceso por BancaNet: 20/12/-5 | ▲ 🜲 🖾 🛠   |
|----------------------------------------------------------------------------------------------------|----------------------------------------------------------------------------------------------------|----------------------------------------------------------------------------------------------------|-----------|
| CONSULTAS TRANSFERENCIAS Y PAGO                                                                                                    | 25 IMPUESTOS Y CONTRIBUCIONES COBRANZA INVERSIONES SERVICIOS ADICIONALES ADMINISTRACIÓN                                                                                                    |                                                                                                    | SALIR     |
| Resumen Stransferencias                                                                                                    | S Pagos S Nómina Benamex E Transferencias Masivas S Multipagos                                                                                                    |                                                                                                    |           |
| Nómina Baname                                                                                                    | ex                                                                                                    |                                                                                                    | 0         |
| Crear archivo                                                                                                    | Crear archivo<br>Seleccione el tipo de archivo a crear, proporcione la información solicitada, elija una cuenta de retiro y dé clic en "                                                                            | Continuar".                                                                                                    |           |
| Cargar archivo<br>Consultar archivo<br>Administración de tarjetas                                                                                                    | Archivo nuevo     Copia de un archivo existente     Continuar captura de pagos / altas                                                                                                    | Nómina Banamex y Pagomático<br>Pagos de nómina a cuentas Banamex.                                                                                                    |           |
| Reportes y contratos<br>¿Conoces nuestra nueva<br>opción de Multipagos?<br>Por favor ayudanos a<br>calificaria.                                                                  | Tipo de archivo Atta de tagetas Nombre de archivo Secuencial                                                                                                    | Nomina interbancana y Pensiones interbancanas<br>Pagos de nómina a cuentas de otros bancos.<br>Alta de tarjetas<br>Asignación de tarjetas para pago a empleados.                                                                                              |           |
| Qué desea hacer?     Ver historial de Banca Electrónica     Ver pendientes de autorizar     Dar de alta una cuenta  WEBTEXT01-ND001-LACINITOTDUA      Se Banamex     Dar     Isa | AS16V<br>R. @ Copyright 2009, Derechos Reservados. Banco Nacional de México, S.A., integrante de Grupo Finan<br>bel la Católica 44. Centro Histórico. Del. Cuauhtémoc. C.P. 06000, México, Distrito Federal, México | ciero Banamex.                                                                                                    | Continuar |

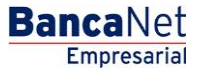

Transferencias y Pago > Nómina Banamex > Crear Archivo >

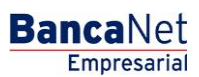

Página 26

### » Captura - Alta tarjetas - Pagomático

En esta ventana debe capturar la información que se le solicita, la cual se muestra de la siguiente forma:

### 1. Movimientos

Altas registradas: Muestra el número de operaciones registradas.

### 2. Unidad de trabajo

Elija la unidad de trabajo de la lista de selección.

### 3. Información de la tarjeta

- Forma de pago: Lista de selección con la opción:
  - o Pagomático
- Asignación de pago: Lista de selección con las opciones:
  - o Empleado
  - o Empresa

### 4. Datos del empleado

- Seleccione el tipo de persona física:
  - o Nacional
  - o Empresarial
  - Menor de edad
  - o Extranjera en el país
  - o Empresarial extranjera en el país
- Ingrese el nombre
- Ingrese el apellido paterno
- Ingrese el apellido materno
- Ingrese el lugar de nacimiento
- Elija el país de nacimiento
- Seleccione la fecha de nacimiento en el formato día/mes/año
- Seleccione la nacionalidad:
  - o Mexicana
  - o Extranjera
- Elija el género:
  - o Masculino
  - o Femenino
- Seleccione el estado civil:

Transferencias y Pago > Nómina Banamex > Crear Archivo >

BancaNet Empresarial

Página 27

- Soltero(a)
- Casado(a)
- Viudo(a)
- Divorciado(a)
- Casado(a) por bienes separados
- Casado(a) por bienes mancomunados
- o Unión libre
- Ingrese CURP (opcional)
- Ingrese el nombre de la calle y número del domicilio
- Ingrese el nombre de la colonia
- Ingrese el código postal
- Ingrese el nombre de la población o Delegación.
- Seleccione el estado
- Ingrese el correo electrónico (opcional)
- Ingrese el teléfono de casa
- Ingrese el teléfono de oficina (opcional)

### 5. Opciones adicionales

Designar beneficiario. Al seleccionar esta opción, deberá capturar los siguientes datos:

- Ingrese el nombre
- Ingrese el apellido paterno
- Ingrese el apellido materno
- Seleccione el parentesco
  - o Titular
  - o Cónyuge
  - o Hijo(a)
  - Padre/Madre
  - Hermano(a)
  - o Abuelo
  - o Nieto
  - o Otra relación familiar
  - o Ninguno
- Seleccione la fecha de nacimiento en el formato día/mes/año
- Elija el país de nacimiento
- Ingrese el nombre de la calle y el número del domicilio
- Ingrese el nombre de la colonia

Transferencias y Pago > Nómina Banamex > Crear Archivo >

BancaNet Empresarial

Página 28

- Ingrese el código postal
- Ingrese el nombre de la población o Delegación
- Seleccione el estado
- Ingrese la nacionalidad

Una vez que haya ingresado todos los datos en esta ventana de captura y que haya hecho clic en el botón "Finalizar", BancaNet Empresarial le preguntará si desea guardar la información capturada. Si elige la opción "Sí", se guardará la información y se cerrará la ventana; si elige la opción "No", la ventana se cerrará de manera automática y se perderán los datos capturados.

Al hacer clic en el botón "Guardar", se almacenará la información y de manera automática se limpiarán los campos para que usted pueda seguir capturando o agregando registros.

Si desea continuar con la captura los datos para guardar registros posteriores sin tener que capturar nuevamente, active el o los check box de los datos que requiera conservar. Los check box que estén seleccionados se quedarán en pantalla después de dar clic en Guardar y continuar, los que no se borrarán.

| Movimientos                  | Altas registradas                                           | 27                                                   |                  |
|------------------------------|-------------------------------------------------------------|------------------------------------------------------|------------------|
| Unidad de trabajo            | Municipio T H 1 130                                         |                                                      |                  |
| Información de<br>la tarjeta | Tipo de producto<br>D. Pago 💌<br>Número de tarjeta asignada | Tipo de entrega<br>Asignación de stock de la empresa | <u>_</u>         |
| Datos del empleado           | Nombre                                                      | Apellido paterno                                     | Apeliido materno |
|                              | Día 💌 Mes 💌 Año 💌<br>Calle y número                         | México                                               |                  |
|                              | Colonia                                                     | Código postal                                        |                  |
|                              | Población                                                   | Estado<br>Seleccione                                 | Nacionalidad     |

Transferencias y Pago > Nómina Banamex > Crear Archivo >

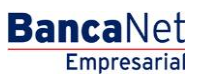

Página 29

### » Captura - Alta tarjetas - Perfil ejecutivo

En esta ventana debe capturar la información que se le solicita, la cual se muestra de la siguiente forma:

### 1. Movimientos

Altas registradas: Muestra el número de operaciones registradas.

### 2. Unidad de trabajo

Elija la unidad de trabajo de la lista de selección.

### 3. Información de la tarjeta:

- Forma de pago: Lista de selección con la opción:
  - o Perfil ejecutivo
- Asignación de pago: Lista de selección con las opciones:
  - o Empleado
  - o Empresa

### 4. Datos del empleado

- Seleccione el tipo de persona física:
  - o Nacional
  - o Empresarial
  - o Menor de edad
  - o Extranjera en el país
  - o Empresarial extranjera en el país
- Ingrese el nombre
- Ingrese el apellido paterno
- Ingrese el apellido materno
- Ingrese el lugar de nacimiento
- Elija el país de nacimiento
- Seleccione la fecha de nacimiento en el formato día/mes/año
- Seleccione la nacionalidad:
  - o Mexicana
  - o Extranjera
- Elija el género:
  - o Masculino
  - o Femenino
- Seleccione el estado civil:

Transferencias y Pago > Nómina Banamex > Crear Archivo >

BancaNet Empresarial

Página 30

- o Soltero(a)
- Casado(a)
- Viudo(a)
- Divorciado(a)
- Casado(a) por bienes separados
- Casado(a) por bienes mancomunados
- o Unión libre
- Ingrese el CURP (opcional)
- Ingrese el nombre de la calle y el número del domicilio
- Ingrese el nombre de la colonia
- Ingrese el código postal
- Ingrese el nombre de la población o Delegación
- Seleccione el estado
- Ingrese el correo electrónico (opcional)
- Ingrese el teléfono de casa
- Ingrese el teléfono de oficina (opcional)

### 5. Opciones adicionales

Designar beneficiario. Al seleccionar esta opción, deberá capturar los siguientes datos:

- Ingrese el nombre
- Ingrese el apellido paterno
- Ingrese el apellido materno
- Seleccione el parentesco
  - o Titular
  - o Cónyuge
  - o Hijo(a)
  - Padre/Madre
  - Hermano(a)
  - o Abuelo
  - o Nieto
  - o Otra relación familiar
  - o Ninguno
- Seleccione la fecha de nacimiento en el formato día/mes/año
- Elija el país de nacimiento
- Ingrese el nombre de la calle y el número del domicilio
- Ingrese el nombre de la colonia

Empresarial Página 31

**Banca**Net

Transferencias y Pago > Nómina Banamex > Crear Archivo >

- Ingrese el código postal
- Ingrese el nombre de la población o Delegación
- Seleccione el estado
- Ingrese la nacionalidad

Una vez que haya ingresado todos los datos en esta ventana de captura y que haya hecho clic en el botón "Finalizar", BancaNet Empresarial le preguntará si desea guardar la información capturada. Si elige la opción "Sí", se guardará la información y se cerrará la ventana; si elige la opción "No", la ventana se cerrará de manera automática y se perderán los datos capturados.

Al hacer clic en el botón "Guardar", se almacenará la información y de manera automática se limpiarán los campos para que usted pueda seguir capturando o agregando registros.

Si desea continuar con la captura los datos para guardar registros posteriores sin tener que capturar nuevamente, active el o los check box de los datos que requiera conservar. Los check box que estén seleccionados se quedarán en pantalla después de dar clic en Guardar y continuar, los que no se borrarán.

Página 32

BancaNet Empresarial

Transferencias y Pago > Nómina Banamex > Crear Archivo >

| Movimientos                | Altas registradas                  | 27                                                   |                                          |
|----------------------------|------------------------------------|------------------------------------------------------|------------------------------------------|
| Unidad de trabajo          | Municipio T H 1 130                | ]                                                    |                                          |
| nformación de<br>a tarjeta | Tipo de producto<br>Pagomático     | Tipo de entrega<br>Asignación de stock de la empresa |                                          |
| Cobro de<br>comisiones     | Forma de pago<br>Por transacción   | Asignación de pago<br>Empleado                       | <b>v</b>                                 |
|                            | Comisiones aplicables si la cuenta | deja de recibir depósitos por concepto de            | nómina.                                  |
| Datos del empleado         | Tipo de persona<br>Seleccione      | 1                                                    |                                          |
|                            | Nombre                             | Apellido paterno                                     | Apellido materno                         |
|                            | Lugar de nacimiento                | País de nacimiento                                   | Fecha de nacimiento<br>Día 💟 Mes 💟 Año 💙 |
|                            | Nacionalidad                       | Género<br>Selecione                                  | Estado Civíl Selecione                   |
|                            | CURP (opcional)                    |                                                      |                                          |
|                            | Calle y número                     |                                                      |                                          |
|                            | Colonia                            | Código postal                                        |                                          |
|                            | Población o Delegación             | Estado Seleccione                                    |                                          |
|                            | Correo electrónico (opcional)      |                                                      |                                          |
|                            | Teléfono de casa                   | Teléfono de oficina (opcional)                       | Extensión                                |
| Opciones<br>adicionales    | Designar Beneficiario              |                                                      |                                          |

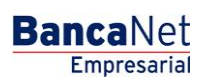

Transferencias y Pago > Nómina Banamex > Crear Archivo >

### » Captura - Pagos registrados - Nómina Banamex

### ¿Qué encuentro en esta página?

En esta página se muestran los pagos u operaciones registradas dentro del archivo. También puede agregar pagos a su archivo.

### ¿Cómo puedo obtener los datos que me interesan?

La página está compuesta por las siguientes secciones:

#### 1. Información del archivo

Esta sección se muestra de la siguiente forma:

- Nombre de archivo
- Tipo de archivo
- Fecha de aplicación
- Descripción
- Cuenta de retiro
- Saldo MXN
- Número de operaciones
- Importe total MXN

Para modificar el encabezado de su archivo, haga clic en el botón "Modificar"; se abrirá una ventana con la siguiente información:

- Nombre del archivo: Muestra el nombre del archivo (no modificable).
- Tipo de archivo: Muestra el tipo de archivo (no modificable).
- Fecha de aplicación: Calendario en el que debe seleccionar la fecha de aplicación en formato día/mes/año.
- Secuencial: Campo de texto en el que debe capturar un secuencial para el archivo.
- Descripción del archivo: Campo de texto en el que debe ingresar una breve descripción del archivo.
- Cuenta retiro: Lista de selección en la que debe elegir la cuenta de retiro.

Para actualizar su información, haga clic en el botón "Guardar".

Si no desea actualizar su información, haga clic en el botón "Cancelar"; se cerrará la ventana sin guardar ningún cambio.

### 2. Pagos registrados

Esta sección está compuesta por dos áreas:

- Área de botones
  - "Filtrar": Este botón abre una ventana en donde puede seleccionar las siguientes opciones para filtrar la información:

BancaNet Empresarial

Página 34

Transferencias y Pago > Nómina Banamex > Crear Archivo >

Por palabra clave

Campo de texto en donde debe ingresar una palabra clave para filtrar.

- Por tipo de pago:
  - Banamex
  - Interbancario
  - Orden de pago en efectivo
- Por importe:
  - Específico: Al seleccionar esta opción, se habilitará el campo de texto De.
  - Por rango: Al seleccionar esta opción, se habilitarán los campos de texto *De* y *Hasta*.
- Al hacer clic en el botón "Cancelar", se cerrará la ventana.
- Al hacer clic en el botón "Filtrar", se desplegarán los resultados de la búsqueda de acuerdo con los criterios seleccionados. Los criterios ingresados para filtrar pueden elegirse de una o más secciones presentadas en la ventana.
- o "Imprimir": Este botón le permite imprimir la pantalla de *Pagos registrados*.
- o "Descargar": Este botón le permite descargar el archivo a su equipo de cómputo.
- Área de pagos registrados:
  - Columna de selección: Aquí puede seleccionar los registros que desee eliminar del archivo.
  - o Botón de "Detalle" 🖪
    - Concepto
    - Tipo de cuenta
    - Banco
    - Sucursal
    - Beneficiario
    - Fecha de aplicación
    - Referencia
  - Número: Muestra el número consecutivo de las operaciones registradas en el archivo.
  - Tipo de pago:
    - Banamex
    - Interbancario
    - Orden de pago en efectivo
  - o Sucursal
  - o Cuenta
  - o Importe
  - Modificar: Esta liga despliega una ventana con los datos precargados del registro y con los botones "Cancelar" (para cerrar la ventana) y "Guardar" (para guardar la modificación del registro).

En caso de que exista un filtro activo se presenta el botón "Deshacer filtro", el cual mostrará la totalidad de los pagos cargados en un inicio.

Página 35

Transferencias y Pago > Nómina Banamex > Crear Archivo >

**Nota:** El primer registro que se muestra en la pantalla es el primero que contiene el archivo. Al hacer clic en el botón "Continuar", se desplegará la pantalla de *Confirmación*.

| BancaNet<br>Empresarial            |                    |                                       |                                |                       | Martes 07 de Julio    | de 2015, 12:00  | Javie<br>javieralvarez@empres<br>) Centro de México   Último a | er Álvarez   Empresa Der<br>ademo.com.mx   55.55.1111.<br>cceso por BancaNet: 20/12/1 | no S.A. de C.V.<br>0000   <u>Actualizar</u><br>15 a las 01:30:54 | <u>≜</u> ≜ ⊠ · |
|------------------------------------|--------------------|---------------------------------------|--------------------------------|-----------------------|-----------------------|-----------------|----------------------------------------------------------------|---------------------------------------------------------------------------------------|------------------------------------------------------------------|----------------|
| ISULTAS TRANSFERENCIAS Y PAG       | DS IMPUESTOS       | Y CONTRIBUCIONES                      | COBRANZA INVERSIONES           | SERVICIOS ADICION     | IALES ADMINISTRA      | CIÓN            |                                                                |                                                                                       |                                                                  | SALIR          |
| Resumen 🛞 Transferencias           | S Pagos            | Nómina Baname                         | x Transferencias Mas           | ivas 5 Multipag       | 08                    |                 |                                                                |                                                                                       |                                                                  |                |
| Nómina Banam                       | ex                 |                                       |                                |                       |                       |                 |                                                                |                                                                                       |                                                                  | (?             |
| Crear archivo                      | Crear ard          | hivo<br>pagos a su archivo de         | é clic en "Agregar pagos". Una | vez ingresado el tota | l de sus pagos dé cli | c en "Continuar | r.                                                             |                                                                                       |                                                                  |                |
| Cargar archivo                     |                    |                                       |                                | -                     |                       |                 |                                                                |                                                                                       |                                                                  |                |
| Consultar archivo                  | Informa<br>de arch | ción<br>ivo                           |                                | lombre de archivo     |                       |                 | Pago                                                           | de nómina enero 2012                                                                  |                                                                  |                |
|                                    |                    |                                       |                                | lipo de archivo       |                       |                 | Pagor                                                          | nático                                                                                |                                                                  |                |
| Administración de tarjetas         |                    |                                       |                                | echa de aplicación    |                       |                 | 23 / 1                                                         | 2/2011 (ddmmaaaa)                                                                     |                                                                  |                |
| Reportes y contratos               |                    |                                       |                                | Secuencial            |                       |                 | 72                                                             |                                                                                       |                                                                  |                |
|                                    |                    |                                       |                                | Descripcion           |                       |                 | Ejemp                                                          | io de archivo de pagos                                                                | 67900122456790                                                   |                |
| Conocos puestro puero              |                    |                                       |                                | Saldo MXN             |                       |                 | \$ 100                                                         | 000 00                                                                                | 07050125450705                                                   |                |
| opción de Multipagos?              |                    |                                       |                                |                       |                       |                 |                                                                |                                                                                       |                                                                  |                |
| opcion de Multipagos:              |                    |                                       |                                | lúmero de operacio    | ones                  |                 | 60                                                             |                                                                                       |                                                                  |                |
| elificarla.                        |                    |                                       |                                | mporte total MXN      |                       |                 | \$ 100                                                         | .000.00                                                                               |                                                                  | Modificar      |
| ¿Qué desea hacer?                  | Pagos<br>Se mues   | registrados<br>tran los últimos pagos | registrados en el archivo.     |                       |                       |                 |                                                                |                                                                                       |                                                                  | Ę              |
| Ver historial de Banca Electrónica |                    | Num.                                  | Tipo                           |                       | Sucursal              |                 | Cuenta                                                         | Importe                                                                               |                                                                  |                |
| <u>Ver pendientes de autorizar</u> |                    | + 000001                              | Interbar                       | cario                 | -                     |                 | 12345678901234567890                                           | 100,000.00                                                                            |                                                                  | Modificar      |
| Dar de alta una cuenta             |                    | ⊕ 000002                              | Baname                         | x                     | 123456                |                 | 12345678901234567890                                           | 100,000.00                                                                            |                                                                  | Modificar      |
|                                    |                    | + 000003                              | OP - Efe                       | ctivo                 | -                     |                 | -                                                              | 100,000.00                                                                            |                                                                  | Modificar      |
|                                    |                    | + 000004                              | Baname                         | x                     | 123456                |                 | 12345678901234567890                                           | 100,000.00                                                                            |                                                                  | Modificar      |
|                                    |                    | + 000005                              | OP - Efe                       | ctivo                 | -                     |                 | 12345678901234567890                                           | 100,000.00                                                                            |                                                                  | Modificar      |
|                                    | Во                 | rrar                                  |                                |                       |                       |                 |                                                                |                                                                                       |                                                                  | Agregar pagos  |
|                                    | 1 a 5 de 5         |                                       | « Anterior 1 2 3 4             | 5 Siguiente »         |                       |                 |                                                                |                                                                                       |                                                                  |                |
|                                    |                    |                                       |                                |                       |                       |                 |                                                                |                                                                                       |                                                                  |                |

WEBTEXT01-ND001-LACINTGTDUAS18

🗳 Banamex

D.R. @ Copyright 2009, Derechos Reservados. Banco Nacional de México, S.A., integrante de Grupo Financiero Banamex. Isabel la Católica 44. Centro Histórico. Del. Cuauhtémoc. C.P. 06000, México, Distrito Federal, México

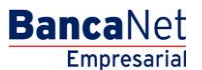

Transferencias y Pago > Nómina Banamex > Crear Archivo >

### » Pantalla Confirmación - Nómina Banamex

### ¿Qué encuentro en esta página?

Esta página le permite ver la confirmación del detalle de su archivo.

### ¿Cómo puedo obtener los datos que me interesan?

La página está compuesta por las siguientes secciones:

### 1. Información del archivo

En esta sección se desglosa la información de la siguiente forma:

- Nombre de archivo
- Tipo de archivo
- Fecha de aplicación
- Secuencial
- Descripción
- Cuenta retiro
- Saldo MXN

Resumen del archivo: Es una tabla que muestra la siguiente información:

- Tipo de pago:
  - o Banamex
  - o Interbancarios
  - o Órdenes de pago en efectivo
- Número de operaciones: Muestra el número de operaciones de cada uno de los tipos de pago.
- Importe MXN: Muestra el importe de cada uno de los tipos de pago.
- Al final se presenta el número total de operaciones y del importe de los registros.

Al hacer clic en el botón "Regresar", éste lo enviará a la pantalla anterior de captura de pagos.

Al hacer clic en el botón "Aceptar" se abrirá una ventana en la que se le solicitará que ingrese su Challenge para aplicar su operación.

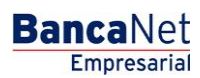

Transferencias y Pago > Nómina Banamex > Crear Archivo >

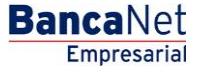

| SULTAS       TRANSFERENCIAS Y PAGOS       IMPUESTOS Y CONTRIBUCIONES       COBRANZA       INVERSIONES       SERVICIOS ADICIONALES       ADMINISTRACIÓN         Resume                                                                                                    | Sali         |
|----------------------------------------------------------------------------------------------------|--------------|
| Resume       Transferencias       Pages       Nomine Banamex       Transferencias Masivas       Multipages         Administración de tarjetas         Crear archivo         Cargar archivo         Consultar archivo         Mombre de archivo y dé cic en "Aceptar"         Información<br>de archivo         Administración de tarjetas       Nombre de archivo       Pago de nómina enero 2012         Tipo de archivo       Pago de nómina enero 2012       Tipo de archivo         Secuencial       23 / 12 / 2011 (dommaaas)       Secuencial                                          |              |
| Crear archivo         Cargar archivo         Confirme el detaile de su archivo y dé cic en "Aceptar"           Cargar archivo         Consultar archivo         Nombre de archivo         Pago de nómina enero 2012           Consultar archivo         Información<br>de archivo         Nombre de archivo         Pago de nómina enero 2012           Administración de tarjetas         Información<br>de archivo         Pago de nómina enero 2012         Pago de nómina enero 2012           Secuencial         72         Pago de nómina enero 2012         Pago de nómina enero 2012 |              |
| Crear archivo<br>Confirme el delale de su archivo y dé cic en "Aceptar"         Nombre de archivo         Pago de nômina enero 2012           Cargar archivo<br>Consultar archivo<br>Administración de tarjetas         Información<br>de archivo<br>el archivo<br>Fecha de aplicación         Nombre de archivo<br>Pago de nômina enero 2012         Pago de nômina enero 2012           Administración de tarjetas         Fecha de aplicación         23/12/2011(dimmaaas)         Secuencial         72                                                                                  |              |
| Cargar archivo         Información<br>de archivo         Nombre de archivo         Pago de nómina enero 2012           Administración de tarjetas         Tipo de archivo         Pagomático           Administración de tarjetas         Fecha de aplicación         23/12/2011 (dormaaa)           Secuencial         72                                                                                                    |              |
| Consultar archivo         Información<br>de archivo         Nombre de archivo         Pago de nómina enero 2012           Tipo de archivo         Pagomácio         Pagomácio           Administración de tarjetas         Fecha de aplicación         23/12/2011 (dimmaasa)           Secuencial         72         Secuencial         72                                                                                                    |              |
| Administración de tarjetas         Filipo de archivo         Pagomático           Secuencial         71po de archivo         23/12/2011 (dmmaaaa)           Secuencial         72                                                                                                    |              |
| Administración de tarjetas<br>Fecha de aplicación 23/12/2011 (dommasas)<br>Secuencial 72                                                                                                    |              |
| Secuencial 72                                                                                                    |              |
|                                                                                                    |              |
| Reportes y contratos Descripción Ejemplo de archivo de pagos                                                                                                    |              |
| Cuenta retiro Javier Álvarez - Banamex - 12345678901                                                                                                    | 23456789     |
| Conoces nuestra nueva Saldo MXN \$ 100,000.00                                                                                                    |              |
| pción de Multipagos?                                                                                                    |              |
| Tipo de pago No. de operaciones Importe                                                                                                    | WXN          |
| Banamex 135 \$100,000                                                                                                    | 00           |
| Interbancarios 73 \$100,000                                                                                                    | 00           |
| OP. Efectivo 28 \$100,000                                                                                                    | 00           |
| ENTRA AQUÍ Totales 327                                                                                                    | \$ 100,000.0 |
| Qué desea hacer?                                                                                                    |              |
| Ver historial de Banca Electrónica                                                                                                    |              |
| Ver pendientes de autorizar                                                                                                    |              |
| Dar de alta una cuenta                                                                                                    | Acept        |
|                                                                                                    |              |

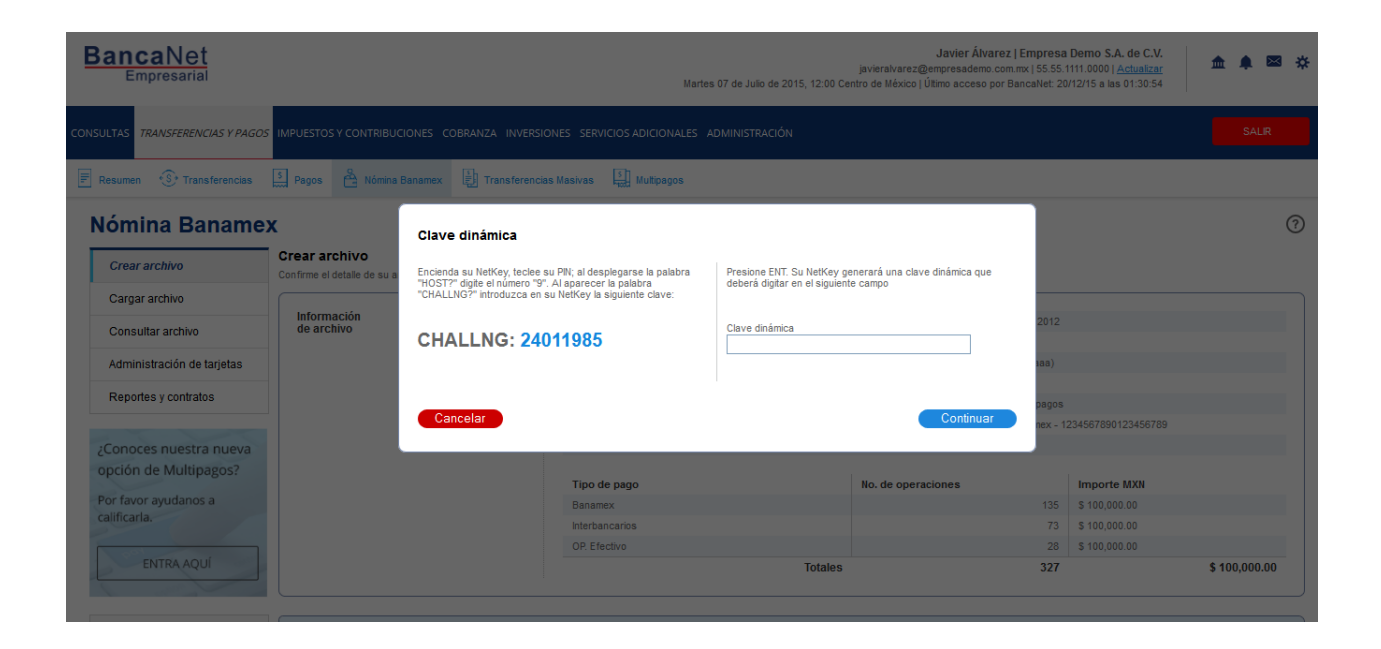

Transferencias y Pago > Nómina Banamex > Crear Archivo >

### » Pantalla Aplicación - Nómina Banamex

### ¿Qué encuentro en esta página?

En esta página puede ver el detalle y el número de autorización de las operaciones del archivo.

### ¿Cómo puedo obtener los datos que me interesan?

La página está compuesta por las siguientes secciones:

### 1. Información del archivo

En esta sección se desglosa la información de la siguiente forma:

- Nombre de archivo
- Tipo de archivo
- Fecha de aplicación
- Secuencial
- Descripción
- Cuenta retiro
- Saldo MXN
- Usuario 1
- Usuario 2

Resumen del archivo: Es una tabla que muestra la siguiente información:

- Tipo de pago:
  - o Banamex
  - $\circ$  Interbancarios
  - o Órdenes de pago en efectivo
- Número de operaciones: Muestra el número de operaciones de cada uno de los tipos de pago.
- Importe MXN: Muestra el importe de cada uno de los tipos de pago.

Al final se presenta el número total de operaciones y del importe de los registros.

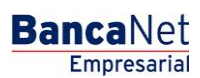

Transferencias y Pago > Nómina Banamex > Crear Archivo >

| CROUNT IN TRANSFERENCIAS Y PRACES     INVIECTOS Y CONTRIBUCIONES CORRACA INVERSIONES SERVICIOS ADICIONALES ADMINISTRACIÓN     SALE       Image: Image: Imag                  | BancaNet<br>Empresarial            |                                              | Martes 07 de Julio de 2015, 12:00 Ce       | Javier Álvarez   Empresa<br>javieralvarez@empresademo.com.mx   55.55.<br>entro de México   Último acceso por BancaNet: 20 | a Demo S.A. de C.V.<br>1111.0000   <u>Actualizar</u><br>0/12/15 a las 01:30:54 | ♠ ⊠ ☆         |
|----------------------------------------------------------------------------------------------------|------------------------------------|----------------------------------------------|--------------------------------------------|----------------------------------------------------------------------------------------------------|--------------------------------------------------------------------------------|---------------|
| Result       Image: Contract on the set of the set of the s | NSULTAS TRANSFERENCIAS Y PAGOS     | 5 IMPUESTOS Y CONTRIBUCIONES COBRANZA INVERS | IONES SERVICIOS ADICIONALES ADMINISTRACIÓN |                                                                                                    |                                                                                | SALIR         |
| Specific a cracking       Crear arching       Crear arching       Crear ar                                                                                                    | Resumen 🛞 Transferencias           | S Pagos 🖧 Nómina Banamex 🗄 Transference      | ias Masivas 🛐 Multipagos                   |                                                                                                    |                                                                                |               |
| Crear archivo       Crear archivo         Cargar archivo       Su archivo se ha transmitido exitosamente con número de autorización 123546.         Consultar archivo       Administración de targetas         Repotes y contratos       Información         // Conoces nuestra nueva opción de Multipagos?       Nombre de archivo         Por favor ayudanos a calificaria.       Tipo de pago         Lentra retiro       Javer Avaraz - Banames - 123667800123457809         Usuario 1       Monteo Ottz Juárez         Ibitornación de targetas       Tipo de pago         Lentra retiro       Javer Avaraz - Banames - 123667800123457809         Usuario 1       Usuario 1         Usuario 1       Monteo Ottz Juárez         Tipo de pago       No. de operaciones       Importe MXH         Banamez       Tipo de pago       No. de operaciones       Importe MXH         Qué desea hacer?       Yer hatoriat de Bance Electrónes       Importe MXH       Stoto 00         Ver hatoriat de Bance Electrónes       327       \$100.000.0         Ver hatoriat de Bance Electrónes       327       \$100.000.0                                                                                                    | Nómina Baname                      | x                                            |                                            |                                                                                                    |                                                                                | 0             |
| Cargar archivo       Su archivo se ha transmitido exitosamente con número de autorización 123546.         Administración de tarjetas       Información         Reportes y contratos       Información         ZConoces nuestra nueva opción de Multipagos?       Por favor ayudanos a calificarta.         Cargar Activi       Información         ZConoces nuestra nueva opción de Multipagos?       Cenerta retiro         Por favor ayudanos a calificarta.       Tipo de pago         ZQué desea hacer?       Tipo de pago         Ver hatorai de Bancas Electrónca       \$ 100,000.00         Nemere de autorizarios       100         Ver hatorai de Bancas Electrónca       \$ 100,000.00         Ver hatorai de Bancas Electrónca       \$ 100,000.00         Ver hatorai de Bancas Electrónca       \$ 100,000.00         Ver hatorai de Bancas Electrónca       \$ 100,000.00         Ver hatorai de Bancas Electrónca       \$ 100,000.00         Ver hatorai de Bancas Electrónca       \$ 100,000.00         Ver hatorai de Bancas Electrónca       \$ 100,000.00         Ver hatorai de Bancas Electrónca       \$ 100,000.00         Ver hatorai de Bancas Electrónca       \$ 100,000.00         Ver hatorai de Bancas Electrónca       \$ 100,000.00         Ver hatorai de Bancas Electrónca       \$ 100,000.00                                                                                                    | Crear archivo                      | Crear archivo                                |                                            |                                                                                                    |                                                                                |               |
| Consultar archivo       Administración de tarjetas         Administración de tarjetas       Información de tarjetas         Reportes y contratos       Pago de archivo       Pago de archivo         Conoces nuestra nueva opción de Multipagos?       Conoces nuestra nueva de archivo de pagos       Conoces nuestra nueva         Por favor ayudanos a calificarta.       Varianto de archivo       Epergole de archivo de pagos       Conoces nuestra nueva         ENTRA AQUI       Usuario 1       Mónica Ortiz Juárez       Importe MXI         Logde desea hacer?       Nor de pago de acchivo de pagos       Conoces       Importe MXI         Ver historial de Banos Electrónics       \$ 100,000.00       \$ 100,000.00       \$ 100,000.00         Ver netiorizar       Ver netiorizar       3 27       \$ 100,000.00         Ver netiorizar       S 100,000.00       \$ 100,000.00       \$ 100,000.00         Ver netiorizar       S 100,000.00       \$ 100,000.00       \$ 100,000.00       \$ 100,000.00         Ver netiorizar       Yer netiorizar       \$ 100,000.00       \$ 100,000.00       \$ 100,000.00       \$ 100,000.00       \$ 100,000.00       \$ 100,000.00       \$ 100,000.00       \$ 100,000.00       \$ 100,000.00       \$ 100,000.00       \$ 100,000.00       \$ 100,000.00       \$ 100,000.00       \$ 100,000.00       \$ 100,000.00       \$ 100,000.00                                                                                                    | Cargar archivo                     | Su archivo se ha transmitido exitosamente c  | on número de autorización 123546.          |                                                                                                    |                                                                                |               |
| Administración de tarjetas       Información       Nombre de archivo       Pagonático         Reportes y contratos       Tipo de archivo       Pagonático       Pagonático         ¿Conoces nuestra nueva opción de Multipagos?       Por favor ayudanos a calificaria.       72       Descripción       Elympto de archivo de pagos         Por favor ayudanos a calificaria.       Usuario 1       Mónica Ortiz Juárez       Lamenex - 123457/390123457/39         ENTRA AQUÍ       Mónica Ortiz Juárez       Mónica Ortiz Juárez       Mónica Ortiz Juárez         ¿Qué desea hacer?       Tipo de pago       No. de operaciones       Importe MXII         · Ver historial de Banca Electrónica       31 10,000.00       100,000.00       100,000.00         · Ver historial de Banca Electrónica       327       \$100,000.00       \$100,000.00         · Ver historial de Banca Electrónica       327       \$100,000.00       \$100,000.00         · Ver pendientes de autorizar       jar de ata una cuenta       327       \$100,000.00                                                                                                    | Consultar archivo                  |                                              |                                            |                                                                                                    |                                                                                |               |
| Reportes y contratos       Tipo de archivo       Pagonálico         ZCOnocces nuestra nueva opción de Multipagos?       72       Secuencial       72         Des reportes y contratos       Estrobo de archivo de pagos       Descripción       Estrobo de archivo de pagos         Cuenta retiro       Javier Álvarez - Banamex - 1234567890123456789       Usuario 1       Mónica Oritz Juárez         ENTRA AQUÍ       Mónica Oritz Juárez       Monica Oritz Juárez       Monica Oritz Juárez         Cuenta retiro       Javier Álvarez - Banamex - 1234567890123456789       Usuario 1       Mónica Oritz Juárez         Usuario 1       Mónica Oritz Juárez       Mónica Oritz Juárez       Monica Oritz Juárez         Usuario 2       Mónica Oritz Juárez       Monica Oritz Juárez       Monica Oritz Juárez         Qué desea hacer?       Tipo de pago       No. de operaciones       Importe MXH         Ver Instorial de Banca Electrónica       73< \$100,000.00                                                                                                    | Administración de tarjetas         | Información                                  | Nombre de archivo                          | Pago de nómina enero 2012                                                                                                 |                                                                                |               |
| Fecha de aplicación       23/12/2011 (dómmaas)         Secuencial       72         Opción de Multipagos?       Ejernolo de archivo de pagos         Por favor ayudanos a calificaria.       Usuario 1         ENTRA AQUÍ       Mónica Ortiz Juárez         Loud desea hacer?       100,000,00         Var Instorial de Banca Electrónica       310,000,00         Var Instorial de Banca Electrónica       327         Var dendientes de autorizar       324         Opr de ata una cuenta       310,000,00                                                                                                    | Reportes y contratos               | de archivo                                   | Tipo de archivo                            | Pagomático                                                                                                    |                                                                                |               |
| Secuencial       72         Secuencial       Elempto de archivor de pagoso         Por favor ayudanos a calificaria.       Mónica Ortiz Juárez         ENTRA AQUÍ       Mónica Ortiz Juárez         ENTRA AQUÍ       Mónica Ortiz Juárez         Gué desa hacer?       No. de operaciones         Yer historial de Bance Electrónica       \$100,000,00         'Yer historial de Bance Electrónica       \$100,000,00         'Yer historial de Bance Electrónica       \$100,000,00                                                                                                    |                                    |                                              | Fecha de aplicación                        | 23 / 12 / 2011 (ddmmaaaa)                                                                                                 |                                                                                |               |
| Cuerta retiro       Javier Aivarez - Banamez - 122456789         Por favor ayudanos a calificaria.       Usuario 1       Mónica Ortiz Juárez         Usuario 2       Mónica Ortiz Juárez       Importe MXII         ENTRA AQUÍ       Tipo de pago       No. de operaciones       Importe MXII         Qué desea hacer?       100,000,00       \$ 100,000,00       100,000,00         · Var historiar de Banca Efectrónica       327       \$ 100,000,00         · Var nestantes de autorizar       Par de atla una cuenta       S 100,000,00                                                                                                    | Conoces puestra pueva              |                                              | Secuencial                                 | 72                                                                                                    |                                                                                |               |
| Cuenta retiro     Javier Átvarez - Banames - 1224557890123455789       Por favor ayudanos a<br>calificaria     Usuario 1     Mónica Ortiz Juárez       Usuario 2     Mónica Ortiz Juárez       Usuario 2     Mónica Ortiz Juárez       Usuario 2     Mónica Ortiz Juárez       Usuario 2     Mónica Ortiz Juárez       Usuario 2     Mónica Ortiz Juárez       Usuario 2     Mónica Ortiz Juárez       Usuario 2     Mónica Ortiz Juárez       Qué desea hacer?     \$ 100,000.00       • Ver historiai de Banca Electrónica     327       • Ver neistoria de Banca Electrónica     \$ 100,000.00                                                                                                    | onción de Multinagos?              |                                              | Descripción                                | Ejemplo de archivo de pagos                                                                                               |                                                                                |               |
| Por favor ayudanos a calificaria.     Usuario 1     Minica Ortiz Juárez       ENTRA AQUÍ     Tipo de pago     No. de operaciones     Importe MXII       Banamex     0     100     0       Iderbancarios     0     0     0       OP. Efectivo     0     23     \$100,000,00       • Ver historial de Banca Electrónica     327     \$100,000,00                                                                                                    | орсюн ие манирадоз:                |                                              | Cuenta retiro                              | Javier Álvarez - Banamex - 1                                                                                              | 234567890123456789                                                             |               |
| Calificata     Usuario 2     Monice Ortiz Juárez       ENTRA AQUÍ     Tipo de pago     No. de operaciones     Importe MXN       Banamex     155     \$ 100,000.00       Banamex     0.0P. Efectivo     28     \$ 100,000.00       Qué desea hacer?     0.0P. Efectivo     28     \$ 100,000.00       • Ver historial de Banca Efectónica     32     \$ 100,000.00                                                                                                    | Por favor ayudanos a               |                                              | Usuario 1                                  | Mónica Ortiz Juárez                                                                                                    |                                                                                |               |
| Tipo de pago     No. de operaciones     Importe MXI       Banamex     155     \$ 100,000,00       Banamex     167     \$ 100,000,00       Interbancarios     0     28       Qué desea hacer?     028     \$ 100,000,00       • Ver historiai de Banca Electrónica     327     \$ 100,000,00                                                                                                    | calificarla.                       |                                              | Usuario 2                                  | Mónica Ortiz Juárez                                                                                                    |                                                                                |               |
| Banamex         135         \$ 100,000,00           Interbancarios         73         \$ 100,000,00           OP. Efectivo         28         \$ 100,000,00           * Ver historial de Banca Electrónica         327         \$ 100,000,00           * Ver historial de Banca Electrónica         327         \$ 100,000,00           * Ver historial de Banca Electrónica         327         \$ 100,000,00                                                                                                    | ENTRA AQUÍ                         |                                              | Tipo de pago                               | No. de operaciones                                                                                                    | Importe MXN                                                                    |               |
| interbancarios     \$100,000,00       QUé desea hacer?     \$100,000,00       · Ver historial de Banca Electrónica     \$27       · Ver pendientes de autorizar       · Dar de ata una cuenta                                                                                                    | P                                  |                                              | Banamex                                    | 135                                                                                                    | \$ 100,000.00                                                                  |               |
| OP. Efectivo       S100,000.00         Totales       327       \$100,000.00         • Ver historial de Banca Electrónica       +       +         • Ver pandientes de autorizar       +       +       +         • Dar de alta una cuenta       +       +       +       +                                                                                                    |                                    |                                              | Interbancarios                             | 73                                                                                                    | \$ 100,000.00                                                                  |               |
| • Ver historial de Banca Electrónica       • Ver historial de Banca Electrónica       • Ver nendientes de autorizar       • Dar de alla una cuenta                                                                                                    | · Out dates have 0                 |                                              | OP. Efectivo                               | 28                                                                                                    | \$ 100,000.00                                                                  |               |
| Ver historial de Banca Electrónica      Ver pendientes de autorizar      Dar de ata una cuenta                                                                                                    | ¿Que desea nacer?                  |                                              | Totales                                    | 327                                                                                                    |                                                                                | \$ 100,000.00 |
| Ver pendentes de autorizar     Dar de ata una cuenta                                                                                                    | Ver historial de Banca Electrónica |                                              |                                            |                                                                                                    |                                                                                |               |
| Constanting of automatic     Dar de alta una cuenta                                                                                                    | t Ver pendienten de autorizar      |                                              |                                            |                                                                                                    |                                                                                |               |
| Dar de ata una cuenta                                                                                                    | ver pendientes de autorizar        |                                              |                                            |                                                                                                    |                                                                                |               |
|                                                                                                    | Dar de alta una cuenta             |                                              |                                            |                                                                                                    |                                                                                |               |
|                                                                                                    |                                    |                                              |                                            |                                                                                                    |                                                                                |               |
|                                                                                                    |                                    |                                              |                                            |                                                                                                    |                                                                                |               |

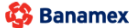

D.R. @ Copyright 2009, Derechos Reservados. Banco Nacional de México, S.A., integrante de Grupo Financiero Banamex. Isabel la Católica 44. Centro Histórico. Del. Cuauhtémoc. C.P. 06000, México, Distrito Federal, México

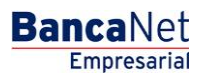

Transferencias y Pago > Nómina Banamex > Crear Archivo >

### » Captura - Pagos registrados - Pagomático Banamex

### ¿Qué encuentro en esta página?

En esta página se ven los pagos u operaciones registradas dentro del archivo. También puede agregar pagos a su archivo.

### ¿Cómo puedo obtener los datos que me interesan?

La página está compuesta por las siguientes secciones:

### 1. Información del archivo

Esta sección se muestra de la siguiente forma:

- Nombre de archivo
- Tipo de archivo
- Fecha de aplicación
- Secuencial
- Descripción
- Cuenta retiro
- Saldo MXN
- Número de operaciones
- Importe total MXN

Si desea modificar el encabezado de su archivo, haga clic en el botón "Modificar"; se abrirá una ventana con la siguiente información a modificar:

- Nombre del archivo: Muestra el nombre del archivo (no modificable).
- Tipo de archivo: Muestra el tipo de archivo (no modificable).
- Fecha de aplicación: Calendario en el que debe seleccionar la fecha de aplicación en formato día/mes/año.
- Secuencial: Campo de texto en el que debe capturar un secuencial para el archivo.
- Descripción del archivo: Campo de texto en el que debe ingresar una breve descripción del archivo.
- Cuenta de retiro: Lista de selección en la que debe elegir la cuenta de retiro.

Para actualizar su información, haga clic en el botón "Guardar".

Si no desea actualizar su información, haga clic en el botón "Cancelar"; se cerrará la ventana sin guardar ningún cambio.

### 2. Pagos registrados

Esta sección está compuesta por dos áreas:

- Área de botones
  - "Filtrar": Este botón abre una ventana en la que puede seleccionar las siguientes opciones para filtrar la información:

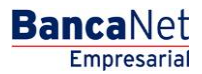

Empresarial

Transferencias y Pago > Nómina Banamex > Crear Archivo >

Página 41

**Banca**Net

- Por palabra clave: Campo de texto en el que debe ingresar una palabra clave para filtrar.
- Por tipo de pago:
  - Banamex
  - Interbancario
  - Orden de pago en efectivo
- Por importe:
  - Específico: Al seleccionar esta opción, se habilitará el campo de texto De.
  - Por rango: Al seleccionar esta opción, se habilitarán los campos de texto De y Hasta.
- Al hacer clic en el botón "Cancelar", se cerrará la ventana.
- Al hacer clic en el botón "Filtrar", se desplegarán los resultados de la búsqueda de acuerdo con los criterios seleccionados. Los criterios ingresados para filtrar pueden elegirse de una o más secciones presentadas en la ventana.
- "Imprimir": Este botón permite imprimir la pantalla de *Pagos registrados*.
- $\circ~$  "Descargar": Este botón permite descargar el archivo a su equipo de cómputo.
- Área de pagos registrados: Se desglosa la información de la siguiente forma:
  - Columna de selección: Aquí puede seleccionar los registros que desee eliminar del archivo.
  - Flecha de "Detalle"
    - Beneficiario
    - Referencia numérica
    - Referencia alfanumérica
    - Descripción
  - Número: Muestra el número consecutivo de las operaciones registradas en el archivo.
  - Tipo de pago:
    - Cheques
    - Tarjetas
  - o Sucursal
  - o Cuenta
  - o Importe
  - Modificar: Esta liga despliega una ventana según el tipo de pago, con los datos precargados del registro y los botones "Cancelar" (para cerrar la ventana) y "Guardar" (para guardar la modificación del registro).

En caso de que exista un filtro activo, se presenta el botón "Deshacer filtro", el cual mostrará la totalidad de los pagos cargados en un inicio.

**Nota:** El primer registro que se muestra en pantalla es el primero que contiene el archivo. Al hacer clic en el botón "Continuar", se desplegará la pantalla de *Confirmación*.

Transferencias y Pago > Nómina Banamex > Crear Archivo >

| BancaNet<br>Empresarial                   |                           |                         |                            |                    |                        |                | Martes 07 de Julio o | le 2015, 12:00 | Javier ,<br>javieralvarez@empresad<br>0 Centro de México   Último acce | Alvarez   Empresa Demo<br>emo.com.mx   55.55.1111.00<br>so por BancaNet: 20/12/15 | o S.A. de C.V.<br>00   <u>Actualizar</u><br>a las 01:30:54 | <u>m</u> 🜲 🛙 | ⊠ ☆ |
|-------------------------------------------|---------------------------|-------------------------|----------------------------|--------------------|------------------------|----------------|----------------------|----------------|------------------------------------------------------------------------|-----------------------------------------------------------------------------------|------------------------------------------------------------|--------------|-----|
| ONSULTAS TRANSFERENCIAS Y PAGOS           | IMPUESTOS                 | Y CONTR                 | RIBUCIONES C               | OBRANZA INVE       | RSIONES SERVICIOS      | ADICIONA       | LES ADMINISTRAC      | IÓN            |                                                                        |                                                                                   |                                                            | SALIR        |     |
| Resumen 🛞 Transferencias                  | S Pagos                   | 😤 Nó                    | mina Banamex               | Transfere          | ncias Masivas          | Multipago      | 5                    |                |                                                                        |                                                                                   |                                                            |              |     |
| Nómina Baname                             | x                         |                         |                            |                    |                        |                |                      |                |                                                                        |                                                                                   |                                                            |              | ?   |
| Crear archivo                             | Crear arc<br>Para agregar | <b>chivo</b><br>pagos a | i su archivo dé c          | lic en "Agregar p  | agos". Una vez ingresa | ido el total ( | de sus pagos dé clic | en "Continua   | r.                                                                     |                                                                                   |                                                            |              |     |
| Cargar archivo                            |                           |                         |                            |                    |                        |                |                      |                |                                                                        |                                                                                   |                                                            |              |     |
| Consultar archivo                         | Informa<br>de arch        | ición<br>iivo           |                            |                    | Nombre de              | archivo        |                      |                | Pago de                                                                | nómina enero 2012                                                                 |                                                            |              |     |
| Administración de teristes                |                           |                         |                            |                    | Tipo de arc            | hivo           |                      |                | Pagomát<br>23./12./                                                    | C0                                                                                |                                                            |              |     |
| Auministración de taljetas                |                           |                         |                            |                    | Secuencial             | Jincacioni     |                      |                | 72                                                                     | zorr (dummuduu)                                                                   |                                                            |              |     |
| Reportes y contratos                      |                           |                         |                            |                    | Descripción            | ı              |                      |                | Ejemplo                                                                | le archivo de pagos                                                               |                                                            |              |     |
|                                           |                           |                         |                            |                    | Cuenta reti            | ro             |                      |                | Javier Á                                                               | varez - Banamex - 1234567                                                         | 7890123456789                                              |              |     |
| ¿Conoces nuestra nueva                    |                           |                         |                            |                    | Saldo MXN              |                |                      |                | \$ 100,00                                                              | 0.00                                                                              |                                                            |              |     |
| opcion de Multipagos?                     |                           |                         |                            |                    | Número de              | operacio       | nes                  |                | 60                                                                     |                                                                                   |                                                            |              |     |
| Por favor ayudanos a                      |                           |                         |                            |                    | Importe tot            | al MXN         |                      |                | \$ 100,00                                                              | 0.00                                                                              |                                                            |              |     |
| calificaria.                              |                           |                         |                            |                    |                        |                |                      |                |                                                                        |                                                                                   |                                                            | Modificar    |     |
| ENTRA AQUÍ                                |                           |                         |                            |                    |                        |                |                      |                |                                                                        |                                                                                   |                                                            | Modifical    |     |
| Contra J                                  |                           |                         |                            |                    |                        |                |                      |                |                                                                        |                                                                                   |                                                            |              |     |
| ¿Qué desea hacer?                         | Se mues                   | tran los ú              | trados<br>últimos pagos re | gistrados en el ar | chivo.                 |                |                      |                |                                                                        |                                                                                   |                                                            | E,           | ř   |
| <u>Ver historial de Banca Electrónica</u> |                           |                         | Num.                       |                    | Тіро                   | ~              | Sucursal             | ×              | Cuenta                                                                 | Importe                                                                           |                                                            |              |     |
| • Ver pendientes de autorizar             |                           | ٠                       | 000001                     |                    | Interbancario          |                | -                    |                | 12345678901234567890                                                   | 100,000.00                                                                        |                                                            | Modificar    |     |
| Dar de alta una cuenta                    |                           | ٠                       | 000002                     |                    | Banamex                |                | 123456               |                | 12345678901234567890                                                   | 100,000.00                                                                        |                                                            | Modificar    |     |
|                                           |                           | ٠                       | 000003                     |                    | OP - Efectivo          |                | -                    |                | -                                                                      | 100,000.00                                                                        |                                                            | Modificar    |     |
|                                           |                           | ÷                       | 000004                     |                    | Banamex                |                | 123456               |                | 12345678901234567890                                                   | 100,000.00                                                                        |                                                            | Modificar    |     |
|                                           |                           | +                       | 000005                     |                    | OP - Efectivo          |                | -                    |                | 12345678901234567890                                                   | 100,000.00                                                                        |                                                            | Modificar    |     |
|                                           |                           |                         |                            |                    |                        |                |                      |                |                                                                        |                                                                                   |                                                            |              |     |
|                                           | Bo                        | orrar                   |                            |                    |                        |                |                      |                |                                                                        |                                                                                   | A                                                          | gregar pagos |     |

1 a 5 de 5

🚱 Banamex

D.R. @ Copyright 2009, Derechos Reservados. Banco Nacional de México, S.A., integrante de Grupo Financiero Banamex. Isabel la Católica 44. Centro Histórico. Del. Cuauhtémoc. C.P. 06000, México, Distrito Federal, México

« Anterior 1 2 3 4 5 Siguiente »

Página 42

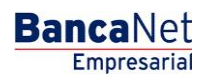

Continuar

Transferencias y Pago > Nómina Banamex > Crear Archivo >

### » Pantalla Confirmación - Pagomático Banamex

### ¿Qué encuentro en esta página?

En esta página puede ver la confirmación del detalle de su archivo.

### ¿Cómo puedo obtener los datos que me interesan?

La página está compuesta por las siguientes secciones:

### 1. Información del archivo

En esta sección se desglosa la siguiente información:

- Nombre de archivo
- Tipo de archivo
- Fecha de aplicación
- Secuencial
- Descripción
- Cuenta retiro
- Saldo MXN

Resumen del archivo: Es una tabla que muestra la siguiente información:

- Tipo de pago:
- Cheques
- Tarjetas
- Número de operaciones: Muestra el número de operaciones de cada uno de los tipos de pago.
- Importe MXN: Muestra el importe de cada uno de los tipos de pago.
- Al final se presenta el número total de operaciones y el importe de los registros.

Al hacer clic en el botón "Regresar", éste lo enviará a la pantalla anterior de captura de pagos.

Al hacer clic en el botón "Aceptar", se abrirá una ventana en la que se le solicitará que ingrese su Challenge para aplicar su operación.

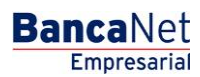

Transferencias y Pago > Nómina Banamex > Crear Archivo >

| BancaNet<br>Empresarial                   |                                                                  | Martes 07 de Julio de 2015, 12                                         | <b>Javier Álvarez   Empres</b><br>javieralvarez@empresademo.com.mx   55.55<br>:00 Centro de México   Último acceso por BancaNet: 2 | a Demo S.A. de C.V.<br>.1111.0000   <u>Actualizar</u><br>20/12/15 a las 01:30:54 |
|-------------------------------------------|------------------------------------------------------------------|------------------------------------------------------------------------|----------------------------------------------------------------------------------------------------|----------------------------------------------------------------------------------|
| CONSULTAS TRANSFERENCIAS Y PAGOS          | IMPUESTOS Y CONTRIBUCIONES CO                                    | BRANZA INVERSIONES SERVICIOS ADICIONALES ADMINISTRACIÓN                |                                                                                                    | SALR                                                                             |
| Resumen 🔅 Transferencias                  | S Pagos 🖁 Nómina Banamex                                         | Transferencias Masivas 🚮 Multipagos                                    |                                                                                                    |                                                                                  |
| Nómina Baname                             | ĸ                                                                |                                                                        |                                                                                                    | 0                                                                                |
| Crear archivo                             | <b>Crear archivo</b><br>Confirme el detalle de su archivo y dé c | lic en "Aceptar"                                                       |                                                                                                    |                                                                                  |
| Cargar archivo                            | Información                                                      |                                                                        |                                                                                                    |                                                                                  |
| Consultar archivo                         | de archivo                                                       | Nombre de archivo                                                      | Pago de nómina enero 2012                                                                                                    |                                                                                  |
|                                           |                                                                  | lipo de archivo                                                        | Pagomatico                                                                                                    |                                                                                  |
| Administración de tarjetas                |                                                                  | Secuencial                                                             | 2371272011 (ddminaaaa)<br>72                                                                                                    |                                                                                  |
| Reportes y contratos                      |                                                                  | Descrinción                                                            | Fiemplo de archivo de pagos                                                                                                    | e.                                                                               |
|                                           |                                                                  | Cuenta retiro                                                          | Javier Álvarez - Banamex -                                                                                                    | 1234567890123456789                                                              |
| Conoces puestra pueva                     |                                                                  | Saldo MXN                                                              | \$ 100,000.00                                                                                                    |                                                                                  |
| onción de Multinagos?                     |                                                                  |                                                                        |                                                                                                    |                                                                                  |
| opcion de manapagos.                      |                                                                  | Tipo de pago                                                           | No. de operaciones                                                                                                    | Importe MXN                                                                      |
| Por favor ayudanos a                      |                                                                  | Banamex                                                                | 135                                                                                                    | \$ 100,000.00                                                                    |
| calificaria.                              |                                                                  | Interbancarios                                                         | 73                                                                                                    | \$ 100,000.00                                                                    |
| pot i                                     |                                                                  | OP. Efectivo                                                           | 28                                                                                                    | \$ 100,000.00                                                                    |
| ENTRA AQUI                                |                                                                  | To                                                                     | ales 327                                                                                                    | \$ 100,000.00                                                                    |
| ¿Qué desea hacer?                         | Opciones<br>adicionales                                          | Autorizar en forma remota                                              |                                                                                                    |                                                                                  |
| <u>Ver historial de Banca Electrónica</u> |                                                                  |                                                                        |                                                                                                    |                                                                                  |
| Ver pendientes de autorizar               | Regresar                                                         |                                                                        |                                                                                                    | Aceptar                                                                          |
| <u>Dar de alta una cuenta</u>             |                                                                  |                                                                        |                                                                                                    |                                                                                  |
|                                           | 18V<br>@ Copyright 2009, Derechos Reserv                         | ados. Banco Nacional de México, S.A., integrante de Grupo Financiero f | Banamex.                                                                                                    |                                                                                  |

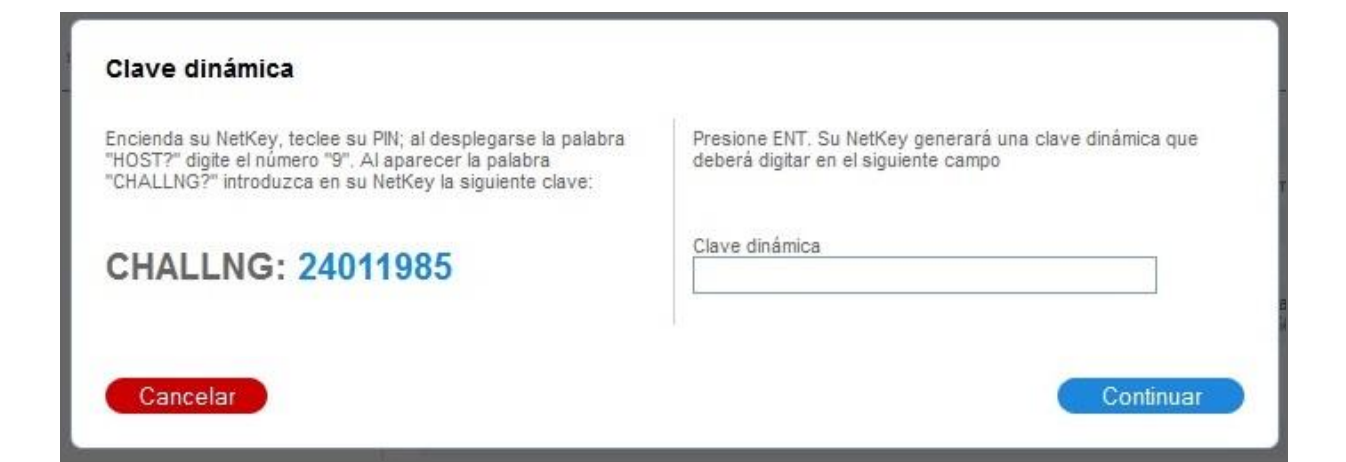

BancaNet Empresarial

Transferencias y Pago > Nómina Banamex > Crear Archivo >

### » Pantalla Aplicación - Pagomático Banamex

### ¿Qué encuentro en esta página?

En esta página puede ver el detalle y el número de autorización de las operaciones del archivo.

### ¿Cómo puedo obtener los datos que me interesan?

La página está compuesta por las siguientes secciones:

### 1. Información del archivo

En esta sección se desglosa la siguiente información:

- Nombre de archivo
- Tipo de archivo
- Fecha de aplicación
- Secuencial
- Descripción
- Cuenta retiro
- Saldo MXN
- Usuario 1
- Usuario 2

Resumen del archivo: Es una tabla que muestra la siguiente información:

- Tipo de pago:
  - o Cheques
  - o Tarjetas
- Número de operaciones: Muestra el número de operaciones de cada uno de los tipos de pago.
- Importe MXN: Muestra el importe de cada uno de los tipos de pago.
- Al final se presentan el número total de operaciones y el importe de los registros.

| Su archivo se ha transmitido exitosa | mente con número de autorización 123546. |                  |                                     |               |               |
|--------------------------------------|------------------------------------------|------------------|-------------------------------------|---------------|---------------|
| nformación                           | Nombre de archivo                        |                  | Pago de nómina                      |               |               |
| archivo                              | Tipo de archivo                          |                  | Pagomático                          |               |               |
|                                      | Fecha de aplicación                      |                  | 23 / 12 / 2010 (ddmmaaaa)           |               |               |
|                                      | Secuencial                               |                  | 72                                  |               |               |
|                                      | Descripción                              |                  | Ejemplo de archivo de pagos         |               |               |
|                                      | Cuenta retiro                            |                  | Javier Álvarez - Banamex - 12345678 | 0123456789    |               |
|                                      | Usuario 1                                |                  | Mónica Ortiz Juárez                 |               |               |
|                                      | Usuario 2                                |                  | Mónica Ortiz Juárez                 |               |               |
|                                      | Tipo de pago                             | No. de operacion | es                                  | Importe MXN   |               |
|                                      | Cheques                                  |                  | 135                                 | \$ 100,000.00 |               |
|                                      | Tarjetas                                 |                  | 73                                  | \$ 100,000.00 |               |
|                                      |                                          | Totales          | 327                                 |               | \$ 100,000.00 |

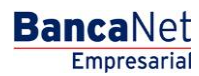

Transferencias y Pago > Nómina Banamex > Crear Archivo >

### » Captura - Pagos registrados - Nómina interbancaria

### ¿Qué encuentro en esta página?

En esta página se muestran los pagos u operaciones registradas dentro del archivo. También puede agregar pagos a su archivo.

### ¿Cómo puedo obtener los datos que me interesan?

La página está compuesta por las siguientes secciones:

### 1. Información del archivo

Esta sección se muestra de la siguiente forma:

- Nombre de archivo
- Tipo de archivo
- Fecha de aplicación
- Secuencial
- Descripción
- Cuenta de retiro
- Saldo MXN
- Número de operaciones
- Importe total MXN

Si desea modificar el encabezado de su archivo, haga clic en el botón "Modificar"; se abrirá una ventana con la siguiente información:

- Nombre del archivo: Muestra el nombre del archivo (no modificable).
- Tipo de archivo: Muestra el tipo de archivo (no modificable).
- Fecha de aplicación: Calendario en donde debe seleccionar la fecha de aplicación en formato día/mes/año.
- Secuencial: Campo de texto en donde debe capturar un secuencial para el archivo.
- Descripción del archivo: Campo de texto en el que debe ingresar una breve descripción del archivo.
- Cuenta retiro: Lista de selección en la que debe elegir la cuenta de retiro.

Para actualizar su información, haga clic en el botón "Guardar".

Si no desea actualizar su información, haga clic el botón "Cancelar"; se cerrará la ventana sin guardar ningún cambio.0

### 2. Pagos registrados

Esta sección está compuesta por dos áreas:

- Área de botones
  - "Filtrar": Este botón abre una ventana en la que puede seleccionar las siguientes opciones para filtrar la información:

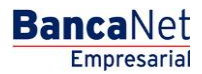

Transferencias y Pago > Nómina Banamex > Crear Archivo >

**Banca**Net

Página 47

- Por palabra clave: Campo de texto en el que debe ingresar una palabra clave para filtrar.
- Por tipo de pago:
  - Banamex
  - Interbancario
  - Orden de pago en efectivo
- Por importe:
  - Específico: Al seleccionar esta opción, se habilitará el campo de texto De.
  - Por rango: Al seleccionar esta opción, se habilitarán los campos de texto De y Hasta.
- Al hacer clic en el botón "Cancelar", se cerrará la ventana.
- Al hacer clic en el botón "Filtrar", se desplegarán los resultados de la búsqueda de acuerdo con los criterios seleccionados. Los criterios ingresados para filtrar pueden elegirse de una o más secciones presentadas en la ventana.
- o "Imprimir": Con este botón se puede imprimir la pantalla de *Pagos registrados*.
- $\circ$  "Descargar": Con este botón se descarga el archivo a su equipo de cómputo.
- Área de pagos registrados: Se desglosa la información de la siguiente forma:
  - Columna de selección: Puede seleccionar los registros que desee eliminar del archivo.
  - o Botón de "Detalle" 🛨
    - Beneficiario
    - Referencia numérica
    - Descripción
  - Número: Muestra el número consecutivo de las operaciones registradas en el archivo.
  - Tipo de pago:
    - CLABE
    - Tarjetas
  - $\circ$  Sucursal
  - o Cuenta
  - o Importe
  - Modificar: Esta liga despliega una ventana según el tipo de pago, con los datos precargados del registro y los botones "Cancelar" (para cerrar la ventana) y "Guardar" (para guardar la modificación del registro).

En caso de que se tenga un filtro activo, se presenta el botón "Deshacer filtro", el cual mostrará la totalidad de los pagos cargados en un inicio.

**Nota:** El primer registro que se muestra en pantalla es el primero que contiene el archivo. Al hacer clic en el botón "Continuar", se desplegará la pantalla de *Confirmación*.

Transferencias y Pago > Nómina Banamex > Crear Archivo >

Empresarial Página 48

**Banca**Net

| AS TRANSFERENCIAS Y PAGOS                                                                                               | IMPUESTOS Y                                                                             | CONTRIBUCIONES                                                                                                    | COBRANZA INVERSIO                                                                                                    | ONES SERVICIOS ADICION                                                                                                    | IALES ADMINISTRACI                                                                                                    | IÓN          |                                                                                                    |                                                                                             |                | SALIF     |
|----------------------------------------------------------------------------------------------------|-----------------------------------------------------------------------------------------|----------------------------------------------------------------------------------------------------|----------------------------------------------------------------------------------------------------|----------------------------------------------------------------------------------------------------|----------------------------------------------------------------------------------------------------|--------------|----------------------------------------------------------------------------------------------------|---------------------------------------------------------------------------------------------|----------------|-----------|
| umen 🛞 Transferencias                                                                                                   | S Pagos                                                                                 | A Nómina Baname                                                                                                    | Transferencia                                                                                                    | s Masivas 5 Multipag                                                                                                    | os                                                                                                    |              |                                                                                                    |                                                                                             |                |           |
| mina Banamex                                                                                                    | I                                                                                       |                                                                                                    |                                                                                                    |                                                                                                    |                                                                                                    |              |                                                                                                    |                                                                                             |                |           |
| rear archivo                                                                                                    | Crear arch<br>Para agregar p                                                            | <b>hivo</b><br>pagos a su archivo dé                                                                                                    | clic en "Agregar pagos                                                                                                    | ". Una vez ingresado el tota                                                                                                    | l de sus pagos dé clic e                                                                                                    | en "Continua | <i>n</i>                                                                                                    |                                                                                             |                |           |
| argar archivo                                                                                                    |                                                                                         | -14                                                                                                    |                                                                                                    |                                                                                                    |                                                                                                    |              |                                                                                                    |                                                                                             |                |           |
| onsultar archivo                                                                                                    | de archiv                                                                               | vo                                                                                                    |                                                                                                    | Nombre de archivo                                                                                                    |                                                                                                    |              | Pago de                                                                                                    | nómina enero 2012                                                                           |                |           |
| dministración de tarietas                                                                                               |                                                                                         |                                                                                                    |                                                                                                    | Fecha de aplicación                                                                                                    |                                                                                                    |              | 23 / 12 /                                                                                                    | 2011 (ddmmaaaa)                                                                             |                |           |
|                                                                                                    |                                                                                         |                                                                                                    |                                                                                                    | Secuencial                                                                                                    |                                                                                                    |              | 72                                                                                                    |                                                                                             |                |           |
| eportes y contratos                                                                                                    |                                                                                         |                                                                                                    |                                                                                                    | Descripción                                                                                                    |                                                                                                    |              | Ejemplo                                                                                                    | de archivo de pagos                                                                         |                |           |
| 7-1-7                                                                                                    |                                                                                         |                                                                                                    |                                                                                                    | Cuenta retiro                                                                                                    |                                                                                                    |              | Javier Á                                                                                                    | Ivarez - Banamex - 123456<br>Io.oo                                                          | 67890123456789 |           |
| ión de Multinagos?                                                                                                    |                                                                                         |                                                                                                    |                                                                                                    | Saluo MAN                                                                                                    |                                                                                                    |              | 3 100,00                                                                                                    | 0.00                                                                                        |                |           |
| ion de Malapagos:                                                                                                    |                                                                                         |                                                                                                    |                                                                                                    | Número de operacio                                                                                                    | ones                                                                                                    |              | 60                                                                                                    |                                                                                             |                |           |
| favor ayudanos a                                                                                                    |                                                                                         |                                                                                                    |                                                                                                    | Importe total MXN                                                                                                    |                                                                                                    |              | \$ 100,00                                                                                                    | 0.00                                                                                        |                |           |
| ENTRA AQUÍ                                                                                                    |                                                                                         |                                                                                                    |                                                                                                    |                                                                                                    |                                                                                                    |              |                                                                                                    |                                                                                             |                | Modificar |
| ENTRA AQUÍ                                                                                                    | Pagos<br>Se muestr                                                                      | registrados<br>an los últimos pagos r                                                                                                    | registrados en el archivo                                                                                                    |                                                                                                    |                                                                                                    |              |                                                                                                    |                                                                                             |                | Modificar |
| ENTRA AQUÍ<br>Lé desea hacer?                                                                                           | Pagos<br>Se muestr                                                                      | registrados<br>an los últimos pagos I<br>Num.                                                                                                    | registrados en el archivo                                                                                                    | po 📑                                                                                                    | Sucursal                                                                                                    |              | Cuenta                                                                                                    | Importe                                                                                     | A<br>9         | Modificar |
| ENTRA AQUÍ<br>Lé desea hacer?<br>r historial de Banca Electrónica<br>r pendientes de autorizar                          | Pagos<br>Se muestr                                                                      | registrados<br>an los útimos pagos l<br>Num.<br>000001                                                                                                    | registrados en el archivo                                                                                                    | po 📑                                                                                                    | Sucursal<br>-                                                                                                    |              | Cuenta 12345678901234567890                                                                                                    | Importe<br>100,000.00                                                                       | a<br>T         | Modificar |
| ENTRA AQUÍ<br>Lué desea hacer?<br>r historial de Banca Electrónica<br>r pendientes de autorizar<br>r de ata una cuenta  | Pagos<br>Se muestr                                                                      | registrados<br>an los últimos pagos I<br>Num.<br>O 000001<br>epto:                                                                                                    | registrados en el archivo<br>Ti<br>Int<br>Gastos re                                                                                                    | po Erbancario                                                                                                    | Sucursal<br>-                                                                                                    | < >          | Cuenta 212345678901234567890                                                                                                    | Importe<br>100,000.00                                                                       |                | Modificar |
| ENTRA AQUÍ<br>Lé desea hacer?<br>r historial de Bance Electrónica<br>r pendientes de autorizar<br>r de ata una cuenta   | Pagos Se muestr                                                                         | registrados<br>an los últimos pagos i<br>Num.<br>000001<br>spto:<br>le cuenta:                                                                                                    | egistrados en el archivo<br>int<br>Gastos r<br>CLABE                                                                                                    | po erbancario                                                                                                    | Sucursal<br>-                                                                                                    | K D          | Cuenta 2345678901234567890                                                                                                    | Importe<br>100,000.00                                                                       |                | Modificar |
| ENTRA AQUÍ<br>LIÉ desea hacer?<br>r historial de Banca Electrónica<br>r pendientes de autorizar<br>r de ata una cuenta  | Pagos<br>Se muestr<br>Conce<br>Tipo d<br>Banco                                          | registrados<br>nos útimos pagos r<br>Num.<br>000001<br>epto:<br>ke cuenta:<br>2:                                                                                                    | egistrados en el archivo<br>Internet de la construcción<br>Internet de la construcción<br>Gastos re<br>CLABE<br>FIN COMU                                                                                                    | po erbancario                                                                                                    | Sucursal<br>-                                                                                                    | DE C.V.      | Cuenta 2345678901234567890                                                                                                    | Importe<br>100,000.00                                                                       |                | Modificar |
| ENTRA AQUÍ<br>Lié desea hacer?<br>r historial de Banca Electrónica<br>r cendientes de suforizar<br>r de alta una cuenta | Pagos<br>Se muestr<br>Conce<br>Tipo d<br>Bance<br>Benefit                               | registrados<br>nos útimos pagos r<br>Num.<br>000001<br>epto:<br>ke cuenta:<br>2:<br>ficiario:                                                                                                    | egistrados en el archivo<br>Internet de la construcción<br>Internet de la construcción<br>Gastos re<br>CLABE<br>FN COMU<br>Mónica O                                                                                                    | po erbancario<br>presentación<br>IN, SERVICIOS FINANCERO<br>rtiz Juárez                                                                                   | Sucursal<br>-<br>S COMUNITARIOS, S.A                                                                                           | DE C.V.      | Cuenta ₽<br>12345678901234567890                                                                                                    | Importe<br>100,000.00                                                                       |                | Modificar |
| ENTRA AQUÍ<br>ué desea hacer?<br>r historial de Banca Electrónica<br>r pendentes de autorizar<br>r de ata una cuenta    | Pagos<br>Se muestr<br>Conce<br>Tipo d<br>Bance<br>Benef<br>Fecha                        | registrados<br>nos útimos pagos r<br>Num.<br>000001<br>epto:<br>ke cuenta:<br>2:<br>ficiario:<br>de aplicación:                                                                                                    | egistrados en el archivo<br>Int<br>Gastos r<br>CLABE<br>FN COM<br>Mónica O<br>24 hs.                                                                                                    | po erbancario<br>presentación<br>IN, SERVICIOS FINANCERO<br>rtiz Juárez                                                                                   | Sucursal<br>-<br>S COMUNITARIOS, S.A                                                                                           | . DE C.V.    | Cuenta<br>12345678901234567890                                                                                                    | Importe<br>100,000.00                                                                       |                | Modificar |
| ENTRA AQUÍ<br>ué desea hacer?<br>nistorial de Bance Electrónica<br>r pendientes de autorizar<br>r de ata una cuenta     | Pagos<br>Se muestr<br>Se muestr<br>Conce<br>Tipo d<br>Bancto<br>Benet<br>Fecha<br>Refer | registrados<br>an los últimos pagos H<br>Num.<br>o 000001<br>spto:<br>te cuenta:<br>c:<br>ticlario:<br>a de aploación:<br>encia:                                                                                                    | egistrados en el archivo<br>TI<br>Int<br>Gastos rr<br>CLABE<br>FN COM<br>Mónica O<br>24 hs.<br>Pago de r                                                                                                    | erbancario erbancario spresentación N, SERVICIOS FINANCIERO rtiz Juárez nómina 1a quincena diciemb                                                        | S COMUNITARIOS, S A                                                                                                    | . DE C.V.    | Cuenta 12345678901234567890                                                                                                    | Importe<br>100,000.00                                                                       | 1              | Modificar |
| ENTRA AQUÍ<br>Lé desea hacer?<br>historial de Banca Electrónica<br>r pendientes de autoizar<br>r de ata una cuenta      | Pagos<br>Se muestr<br>Conce<br>Tipo d<br>Bencto<br>Bench<br>Refer                       | registrados<br>an los últimos pagos n<br>Num.<br>o 000001<br>le cuenta:<br>:<br>:<br>:<br>:<br>:<br>:<br>:<br>:<br>:<br>:<br>:<br>:<br>:                                                                                                    | egistrados en el archivo<br>egistrados en el archivo<br>int<br>Gastos r<br>CLABE<br>FN COM<br>Mónica O<br>24 hs.<br>Pago de r<br>Ba                                                                                                    | po  erbancario presentación IN, SERVICIOS FINANCIERO ritiz Juárez iómina 1a quincena diciemb inamex                                                       | S COMUNITARIOS, S.A.<br>re 2010<br>123456                                                                                      | DE C.V.      | Cuenta                                                                                                    | Importe<br>100,000.00                                                                       |                | Modificar |
| ENTRA AQUÍ<br>té desea hacer?<br>historial de Banca Electrónica<br>cendientes de autoizar<br>:de ata una cuenta         | Pagos<br>Se muestr<br>Conce<br>Tipo d<br>Benete<br>Refer                                | registrados<br>an los úfimos pagos n<br>Num.<br>o 000001<br>spto:<br>le cuenta:<br>2:<br>ficianio:<br>encia:<br>1:<br>000002                                                                                                    | registrados en el archivo<br>registrados en el archivo<br>Int<br>Gastos r<br>CLABE<br>FN COM<br>Mónica O<br>24 hs.<br>Pago de r<br>Ba<br>O O                                                                                                    | po  erbancario presentación IN, SERVICIOS FINANCERO rtiz Juárez iómina 1a quincena diciemb inamex P- E fectivo                                            | S COMUNITARIOS, S.A.<br>re 2010<br>123456<br>-                                                                                 | . DE C.V.    | Cuenta                                                                                                    | Importe<br>100,000.00<br>100,000.00<br>100,000.00                                           |                | Modificar |
| ENTRA AQUÍ<br>Lé desea hacer?<br>r historial de Banca Electrónica<br>r pendientes de autoizar<br>r de ata una cuenta    | Pagos<br>Se muestr<br>Conce<br>Tipo d<br>Benete<br>Refer                                | registratos           an los úfimos pagos n           Num.           000001           epto:           :           :           :           :           :           :           :           :           :           :           :           :           :           :           :           :           :           :           :           :           :           :           :           :           :           :           :           :           :           :           :           :           :           :           :           :           :           :           :           :           :           :           :           :           :           :           :                                                                                                               | egistrados en el archivo<br>egistrados en el archivo<br>int<br>Gastos ra<br>CLABE<br>FN COM<br>Mónica O<br>24 hs.<br>Pago de ra<br>Ba<br>O<br>O                                                                                                    | po Po<br>erbancario<br>spresentación<br>IN, SERVICIOS FINANCIERO<br>ritz Juárez<br>nómina 1a quincena diciemb<br>unamex<br>P - Efectivo<br>inamex         | S COMUNITARIOS, S.A.<br>re 2010<br>123456<br>-<br>123456                                                                       | . DE C.V.    | Cuenta                                                                                                    | Importe<br>100,000.00<br>100,000.00<br>100,000.00<br>100,000.00                             |                | Modificar |
| ENTRA AQUÍ<br>Lué desea hacer?<br>r historiai de Banca Electrónica<br>r pendientes de autorizar<br>r de ata una cuenta  | Pagos<br>Se muestr<br>Conce<br>Tipo d<br>Banet<br>Fecha<br>Refer                        | registrations pages i<br>num. 100001 1<br>pto:                                                                                                    | registrados en el archivo<br>registrados en el archivo<br>Int<br>Gastos r<br>CLABE<br>FN COM<br>FN COM<br>Pago de 1<br>Pago de 1<br>Otr<br>Ba<br>Otr<br>Ba<br>Otr<br>Otr<br>Ba<br>Otr<br>Otr<br>Ba<br>Otr<br>Otr<br>Otr<br>Otr<br>Otr<br>Otr<br>Otr<br>Otr                                                                                                    | po  erbancario presentación N, SERVICIOS FINANCERO N, SERVICIOS FINANCERO nómina 1a quincena diciemb inamex -2- Efectivo inamex -2- Efectivo -2- Efectivo | S COMUNITARIOS, S.A.<br>re 2010<br>123456<br>-<br>123456<br>-                                                                  | DE C.V.      | Cuenta                                                                                                    | Importe<br>100,000.00<br>100,000.00<br>100,000.00<br>100,000.00<br>100,000.00<br>100,000.00 |                | Modificar |
| ENTRA AQUÍ<br>Ué desea hacer?<br>r historial de Banca Electrónica<br>r pendientes de autorizar<br>r de ata una cuenta   | Pagos<br>Se muestr<br>Conce<br>Tipo d<br>Benet<br>Fecha<br>Refer                        | registrados<br>an los útimos pagos r<br>Num.<br>o 000001<br>spto:<br>le cuenta:<br>c:<br>ficiario:<br>a de aplicación:<br>a de aplicación:<br>a de oplicación:<br>a de oplicación: | egistrados en el archivo<br>egistrados en el archivo<br>Int<br>Gastos rr<br>CLABE<br>FN COM<br>Mónica O<br>24 hs.<br>Pago de r<br>B<br>B<br>CLABE<br>FN COM<br>Mónica O<br>24 hs.<br>Pago de r<br>B<br>CLABE<br>CLABE<br>FN COM<br>Mónica O<br>CLABE<br>FN COM<br>Mónica O<br>CLABE<br>FN COM<br>FN COM<br>FN | erbancario erbancario apresentación N, SERVICIOS FINANCERO Nómina 1a quincena diciemb inamex - e Efectivo - e Efectivo - e Efectivo                       | Sucursal           -           S COMUNITARIOS, S A           re 2010           123456           -           123456           - | . DE C.V.    | Cuenta         ■           12345678801234567880            12345678801234567880            12345678801234567880            12345678801234567880            12345678801234567880            12345678801234567880 | Importe<br>100,000.00<br>100,000.00<br>100,000.00<br>100,000.00<br>100,000.00               |                | Modificar |

#### WEBTEXT01-ND001-LACINTGTDUAS18

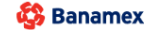

D.R. @ Copyright 2009, Derechos Reservados. Banco Nacional de México, S.A., Integrante de Grupo Financiero Banamex. Isabel la Católica 44. Centro Histórico. Del. Cuauhtémoc. C.P. 06000, México, Distrito Federal, México

Transferencias y Pago > Nómina Banamex > Crear Archivo >

### » Pantalla Confirmación - Nómina interbancaria

### ¿Qué encuentro en esta página?

En esta página puede ver la confirmación del detalle de su archivo.

### ¿Cómo puedo obtener los datos que me interesan?

La página está compuesta por las siguientes secciones:

### 1. Información del archivo

En esta sección se desglosa la información de la siguiente forma:

- Nombre de archivo
- Tipo de archivo
- Fecha de aplicación
- Secuencial
- Descripción
- Cuenta retiro
- Saldo MXN

Resumen del archivo: Es una tabla que muestra la siguiente información:

- Tipo de pago:
  - o CLABE
  - o Tarjetas
- Número de operaciones: Muestra el número de operaciones de cada uno de los tipos de pago.
- Importe MXN: Muestra el importe de cada uno de los tipos de pago.
- Al final se presenta el total del número de operaciones y el importe de los registros.

Al hacer clic en el botón "Regresar", éste lo enviará a la pantalla anterior de captura de pagos.

Al hacer clic en el botón "Aceptar", se abrirá una ventana en la que se le solicitará que ingrese su Challenge para aplicar su operación.

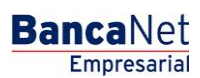

Transferencias y Pago > Nómina Banamex > Crear Archivo >

| BancaNet<br>Empresarial              |                                                                                                    | Martes 07 de Julio de 2015, 12:00 C                           | Javier Álvarez   Empres<br>javieralvarez@empresademo.com.mx   55.55<br>Centro de México   Último acceso por BancaNet: 2 | a Demo S.A. de C.V.<br>5.1111.0000   <u>Actualizar</u><br>20/12/15 a las 01:30:54 | 🏦 🌲 🖾         | * |
|--------------------------------------|----------------------------------------------------------------------------------------------------|---------------------------------------------------------------|----------------------------------------------------------------------------------------------------|-----------------------------------------------------------------------------------|---------------|---|
| DNSULTAS TRANSFERENCIAS Y PAGO       | S IMPUESTOS Y CONTRIBUCIONES COBRANZA INVE                                                              | RSIONES SERVICIOS ADICIONALES ADMINISTRACIÓN                  |                                                                                                    |                                                                                   | SALIR         |   |
| Resumen S Transferencias             | S Pagos A Nómina Banamex                                                                                | ncias Masivas Studi Multipagos                                |                                                                                                    |                                                                                   |               |   |
| Nómina Baname                        | X                                                                                                    |                                                               |                                                                                                    |                                                                                   |               | ? |
| Crear archivo                        | Crear archivo<br>Confirme el detalle de su archivo y dé clic en "Aceptar"                               |                                                               |                                                                                                    |                                                                                   |               |   |
| Cargar archivo<br>Consultar archivo  | Información<br>de archivo                                                                               | Nombre de archivo                                             | Pago de nómina enero 2012                                                                                               |                                                                                   |               |   |
| Administración de tarjetas           |                                                                                                    | Tipo de archivo<br>Fecha de aplicación                        | Nómina Interbancaria<br>23 / 12 / 2011 (ddmmaaaa)                                                                       |                                                                                   |               |   |
| Reportes y contratos                 |                                                                                                    | Secuencial<br>Descripción                                     | 72<br>Ejemplo de archivo de pagos                                                                                       | \$                                                                                |               |   |
| ¿Conoces nuestra nueva               |                                                                                                    | Cuenta retiro<br>Saldo MXN                                    | Javier Álvarez - Banamex -<br>\$ 100,000.00                                                                             | 1234567890123456789                                                               |               |   |
| opción de Multipagos?                |                                                                                                    | Tipo de pago                                                  | No. de operaciones                                                                                                    | Importe MXN                                                                       |               |   |
| Por favor ayudanos a calificarla.    |                                                                                                    | Banamex<br>Interbancarios                                     | 135                                                                                                    | \$ 100,000.00<br>\$ 100,000.00                                                    |               |   |
| ENTRA AQUÍ                           |                                                                                                    | OP. Efectivo Totales                                          | 28                                                                                                    | \$ 100,000.00                                                                     | \$ 100,000.00 |   |
| Contra J                             |                                                                                                    |                                                               |                                                                                                    |                                                                                   |               |   |
| ¿Qué desea hacer?                    | Opciones                                                                                                | Autorizar en forma remota                                     |                                                                                                    |                                                                                   |               |   |
| Ver historial de Banca Electrónica   | aucionales                                                                                              |                                                               |                                                                                                    |                                                                                   |               |   |
| • <u>Ver pendientes de autorizar</u> | Regresar                                                                                                |                                                               |                                                                                                    |                                                                                   | Aceptar       |   |
| • Dar de alta una cuenta             |                                                                                                    |                                                               |                                                                                                    |                                                                                   |               |   |
|                                      |                                                                                                    |                                                               |                                                                                                    |                                                                                   |               |   |
| 😘 Banamex 🔰 🛛 🖓                      | . @ Copyright 2009, Derechos Reservados. Banco N<br>nel la Católica 44. Centro Histórico. Del Cuauhtémo | lacional de México, S.A., integrante de Grupo Financiero Bana | imex.                                                                                                    |                                                                                   |               |   |

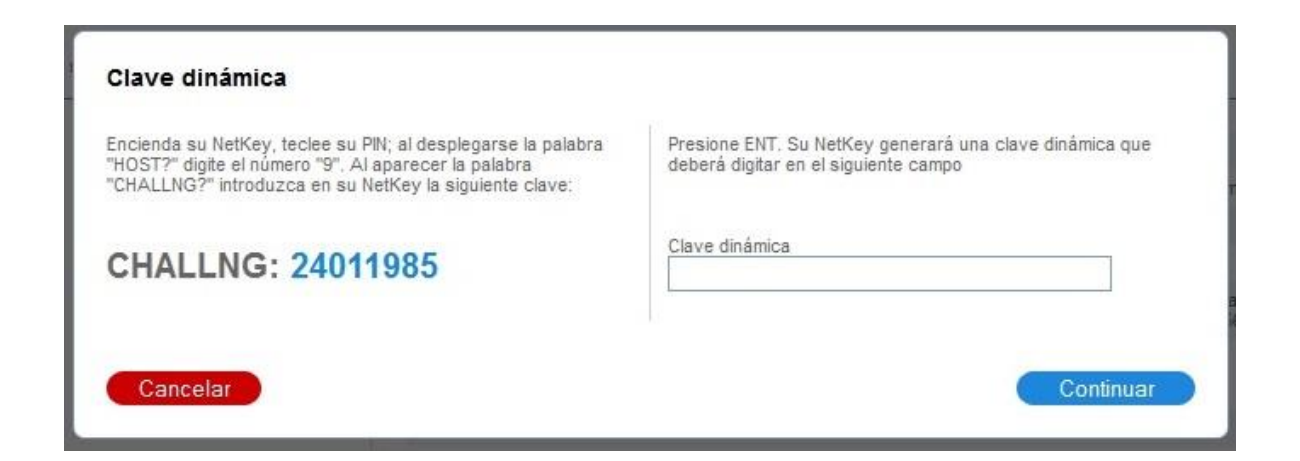

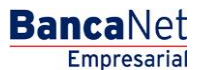

Transferencias y Pago > Nómina Banamex > Crear Archivo >

### » Pantalla aplicación - Nómina interbancaria

### ¿Qué encuentro en esta página?

En esta página puede ver el detalle y el número de autorización de las operaciones del archivo.

### ¿Cómo puedo obtener los datos que me interesan?

La página está compuesta por las siguientes secciones:

### 1. Información del archivo

En esta sección se desglosa la información de la siguiente forma:

- Nombre del archivo
- Tipo de archivo
- Fecha de aplicación
- Secuencial
- Descripción
- Cuenta retiro
- Saldo MXN
- Usuario 1
- Usuario 2

Resumen del archivo: Es una tabla en la que se muestra la siguiente información:

- Tipo de pago:
- CLABE
- Tarjetas
- Número de operaciones: Muestra el número de operaciones de cada uno de los tipos de pago.
- Importe MXN: Muestra el importe de cada uno de los tipos de pago.

Al final se presenta el total del número de operaciones y el importe de los registros.

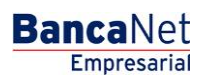

Transferencias y Pago > Nómina Banamex > Crear Archivo >

| Empresarial                        |                                       | Martes 07 de Julio o                                   | javieralvarez@<br>ie 2015, 12:00 Centro de México   Ú | Javier Álvarez   Empresa<br>empresademo.com.mx   55.55.<br>timo acceso por BancaNet: 20 | a Demo S.A. de C.V.<br>1111.0000   <u>Actualizar</u><br>0/12/15 a las 01:30:54 | ☆ 🌲 🖾         |
|------------------------------------|---------------------------------------|--------------------------------------------------------|-------------------------------------------------------|-----------------------------------------------------------------------------------------|--------------------------------------------------------------------------------|---------------|
| ULTAS TRANSFERENCIAS Y PAGOS       | IMPUESTOS Y CONTRIBUCIONES COBRANZ    | A INVERSIONES SERVICIOS ADICIONALES ADMINISTRAC        | IÓN                                                   |                                                                                         |                                                                                | SALIR         |
| Resumen 🛞 Transferencias           | Pagos 🔒 Nómina Banamex 👔 1            | Transferencias Masivas 🚺 Multipagos                    |                                                       |                                                                                         |                                                                                |               |
| lómina Baname                      | x                                     |                                                        |                                                       |                                                                                         |                                                                                |               |
| Crear archivo                      | Crear archivo                         |                                                        |                                                       |                                                                                         |                                                                                |               |
| Cargar archivo                     | Su archivo se ha transmitido exitos   | amente con número de autorización 123546.              |                                                       |                                                                                         |                                                                                |               |
| Consultar archivo                  |                                       |                                                        |                                                       |                                                                                         |                                                                                |               |
| Administración de tarjetas         | Información                           | Newskaw de eaching                                     |                                                       | Dens de cércies como 2042                                                               |                                                                                |               |
| Panortas y contratas               | atos                                  | Tipo de archivo                                        | Pago de nomina enero 2012<br>Nómina Interbancaria     |                                                                                         |                                                                                |               |
| Reportes y contratos               |                                       | Fecha de aplicación                                    |                                                       | 23 / 12 / 2011 (ddmmaaaa)                                                               |                                                                                |               |
|                                    |                                       | Secuencial                                             |                                                       | 72                                                                                      |                                                                                |               |
| Conoces nuestra nueva              |                                       | Descripción                                            |                                                       | Ejemplo de archivo de pagos                                                             |                                                                                |               |
| pción de Multipagos?               |                                       | Cuenta retiro                                          |                                                       | Javier Álvarez - Banamex - 1                                                            | 234567890123456789                                                             |               |
| or favor avudanos a                |                                       | Usuario 1                                              |                                                       | Mónica Ortiz Juárez                                                                     |                                                                                |               |
| alificarla.                        |                                       | Usuario 2                                              |                                                       | Mónica Ortiz Juárez                                                                     |                                                                                |               |
| ENTRA AQUÍ                         |                                       | Tipo de pago                                           | No. de operad                                         | iones                                                                                   | Importe MXN                                                                    |               |
|                                    |                                       | Banamex                                                |                                                       | 135                                                                                     | \$ 100,000.00                                                                  |               |
|                                    |                                       | Interbancarios                                         |                                                       | 73                                                                                      | \$ 100,000.00                                                                  |               |
| Quố docoa bacor?                   |                                       | OP. Efectivo                                           |                                                       | 28                                                                                      | \$ 100,000.00                                                                  |               |
|                                    |                                       |                                                        | Totales                                               | 327                                                                                     |                                                                                | \$ 100,000.00 |
| Ver historial de Banca Electrónica |                                       |                                                        |                                                       |                                                                                         |                                                                                |               |
| Ver pendientes de autorizar        |                                       |                                                        |                                                       |                                                                                         |                                                                                |               |
|                                    |                                       |                                                        |                                                       |                                                                                         |                                                                                |               |
| Dar de alta una cuenta             |                                       |                                                        |                                                       |                                                                                         |                                                                                |               |
|                                    |                                       |                                                        |                                                       |                                                                                         |                                                                                |               |
|                                    |                                       |                                                        |                                                       |                                                                                         |                                                                                |               |
| Panamay DR                         | @ Convright 2009 Derectors Reservados | Banco Nacional de México, S.A. integrante de Grupo Fir | anciero Banamex                                       |                                                                                         |                                                                                |               |

Página 52

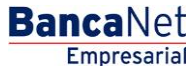

🍄 Banamex

Transferencias y Pago > Nómina Banamex > Crear Archivo >

### » Captura - Pagos registrados - Pensiones interbancarias

### ¿Qué encuentro en esta página?

En esta página se muestran los pagos u operaciones registradas dentro del archivo. También puede agregar pagos a su archivo.

### ¿Cómo puedo obtener los datos que me interesan?

La página está compuesta por las siguientes secciones:

### 3. Información del archivo

Esta sección se muestra de la siguiente forma:

- Nombre de archivo
- Tipo de archivo
- Fecha de aplicación
- Secuencial
- Descripción
- Cuenta de retiro
- Saldo MXN
- Número de operaciones
- Importe total MXN

Si desea modificar el encabezado de su archivo, haga clic en el botón "Modificar"; se abrirá una ventana con la siguiente información:

- Nombre del archivo: Muestra el nombre del archivo (no modificable).
- Tipo de archivo: Muestra el tipo de archivo (no modificable).
- Fecha de aplicación: Calendario en donde debe seleccionar la fecha de aplicación en formato día/mes/año.
- Secuencial: Campo de texto en donde debe capturar un secuencial para el archivo.
- Descripción del archivo: Campo de texto en el que debe ingresar una breve descripción del archivo.
- Cuenta retiro: Lista de selección en la que debe elegir la cuenta de retiro.

Para actualizar su información, haga clic en el botón "Guardar".

Si no desea actualizar su información, haga clic el botón "Cancelar"; se cerrará la ventana sin guardar ningún cambio.0

### 4. Pagos registrados

Esta sección está compuesta por dos áreas:

- Área de botones
  - "Filtrar": Este botón abre una ventana en la que puede seleccionar las siguientes opciones para filtrar la información:

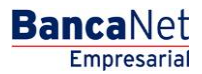

Transferencias y Pago > Nómina Banamex > Crear Archivo >

Empresarial

**Banca**Net

Página 54

- Por palabra clave: Campo de texto en el que debe ingresar una palabra clave para filtrar.
- Por tipo de pago:
  - Banamex
  - Interbancario
  - Orden de pago en efectivo
- Por importe:
  - Específico: Al seleccionar esta opción, se habilitará el campo de texto De.
  - Por rango: Al seleccionar esta opción, se habilitarán los campos de texto *De* y *Hasta*.
- Al hacer clic en el botón "Cancelar", se cerrará la ventana.
- Al hacer clic en el botón "Filtrar", se desplegarán los resultados de la búsqueda de acuerdo con los criterios seleccionados. Los criterios ingresados para filtrar pueden elegirse de una o más secciones presentadas en la ventana.
- o "Imprimir": Con este botón se puede imprimir la pantalla de *Pagos registrados*.
- "Descargar": Con este botón se descarga el archivo a su equipo de cómputo.
- Área de pagos registrados: Se desglosa la información de la siguiente forma:
  - Columna de selección: Puede seleccionar los registros que desee eliminar del archivo.
  - - Beneficiario
    - Referencia numérica
    - Descripción
  - Número: Muestra el número consecutivo de las operaciones registradas en el archivo.
  - Tipo de pago:
    - CLABE
    - Tarjetas
  - $\circ$  Sucursal
  - o Cuenta
  - o Importe
  - Modificar: Esta liga despliega una ventana según el tipo de pago, con los datos precargados del registro y los botones "Cancelar" (para cerrar la ventana) y "Guardar" (para guardar la modificación del registro).

En caso de que se tenga un filtro activo, se presenta el botón "Deshacer filtro", el cual mostrará la totalidad de los pagos cargados en un inicio.

**Nota:** El primer registro que se muestra en pantalla es el primero que contiene el archivo. Al hacer clic en el botón "Continuar", se desplegará la pantalla de *Confirmación*.

Transferencias y Pago > Nómina Banamex > Crear Archivo >

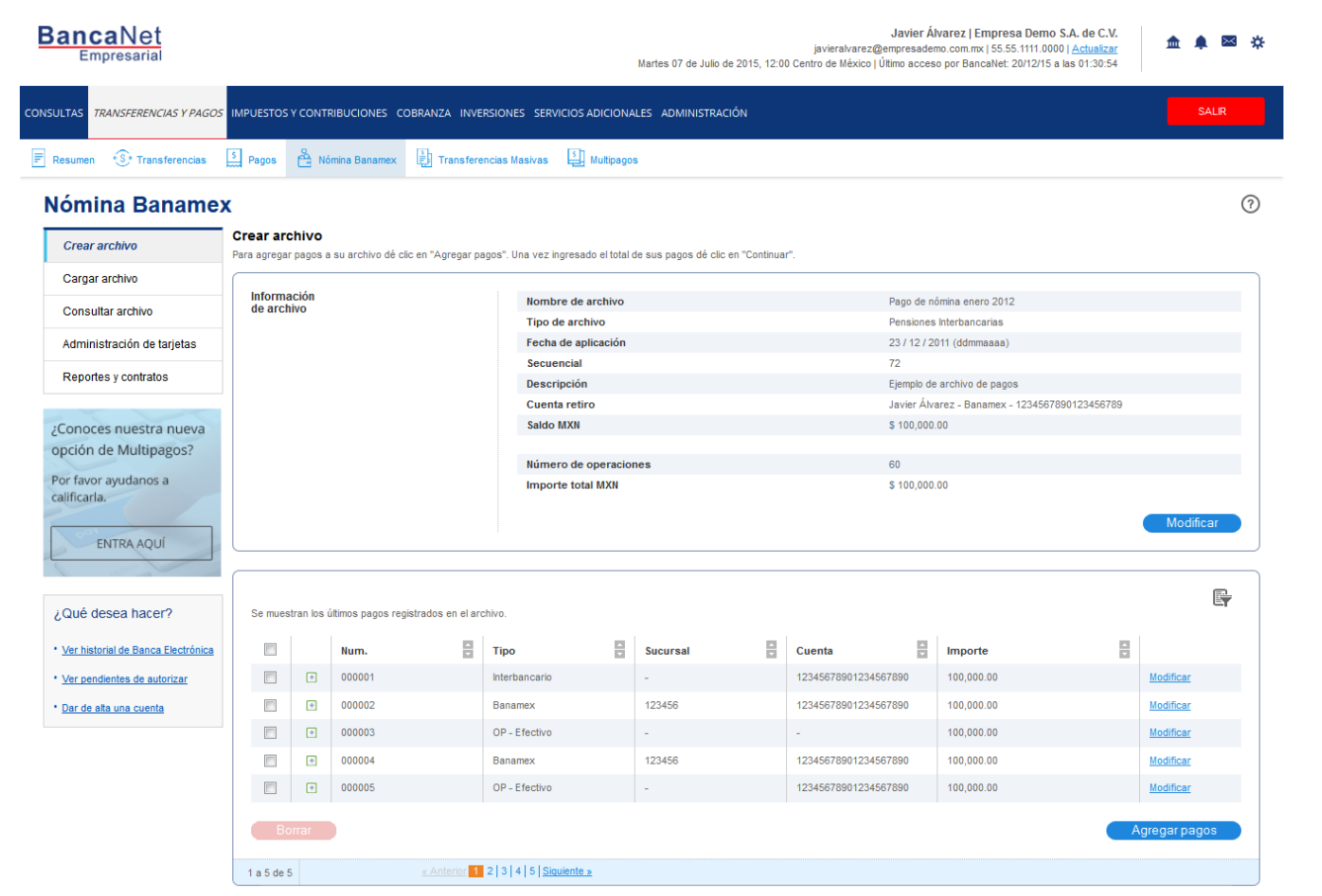

WEBTEXT01-ND001-LACINTGTDUAS18

🗳 Banamex

D.R. @ Copyright 2009, Derechos Reservados. Banco Nacional de México, S.A., integrante de Grupo Financiero Banamex Isabel la Católica 44. Centro Histórico. Del. Cuauhtémoc. C.P. 06000, México, Distrito Federal, México

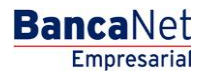

Transferencias y Pago > Nómina Banamex > Crear Archivo >

### » Pantalla Confirmación - Pensiones interbancarias

### ¿Qué encuentro en esta página?

En esta página puede ver la confirmación del detalle de su archivo.

### ¿Cómo puedo obtener los datos que me interesan?

La página está compuesta por las siguientes secciones:

### 2. Información del archivo

En esta sección se desglosa la información de la siguiente forma:

- Nombre de archivo
- Tipo de archivo
- Fecha de aplicación
- Secuencial
- Descripción
- Cuenta retiro
- Saldo MXN

Resumen del archivo: Es una tabla que muestra la siguiente información:

- Tipo de pago:
  - o CLABE
  - o Tarjetas
- Número de operaciones: Muestra el número de operaciones de cada uno de los tipos de pago.
- Importe MXN: Muestra el importe de cada uno de los tipos de pago.
- Al final se presenta el total del número de operaciones y el importe de los registros.

Al hacer clic en el botón "Regresar", éste lo enviará a la pantalla anterior de captura de pagos.

Al hacer clic en el botón "Aceptar", se abrirá una ventana en la que se le solicitará que ingrese su Challenge para aplicar su operación.

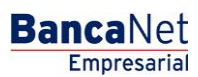

Transferencias y Pago > Nómina Banamex > Crear Archivo >

| BancaNet<br>Empresarial            |                                                                           | Martes 07 de Julio de 2015, 12:00 Ce         | Javier Álvarez   Empresa<br>javieralvarez@empresademo.com.mx   55.55.<br>entro de México   Último acceso por BancaNet: 20 | Demo S.A. de C.V.<br>1111.0000   <u>Actualizar</u><br>1/12/15 a las 01:30:54 |
|------------------------------------|---------------------------------------------------------------------------|----------------------------------------------|----------------------------------------------------------------------------------------------------|------------------------------------------------------------------------------|
| ONSULTAS TRANSFERENCIAS Y PAGOS    | IMPUESTOS Y CONTRIBUCIONES COBRANZA INVER                                 | ISIONES SERVICIOS ADICIONALES ADMINISTRACIÓN |                                                                                                    | SALIR                                                                        |
| Resumen (S) Transferencias         | S Pagos A Nómina Banamex                                                  | icias Masivas                                |                                                                                                    |                                                                              |
| Nómina Baname                      | (                                                                         |                                              |                                                                                                    | 0                                                                            |
| Crear archivo                      | Crear archivo<br>Confirme el detalle de su archivo y dé clic en "Aceptar" |                                              |                                                                                                    |                                                                              |
| Cargar archivo                     |                                                                           |                                              |                                                                                                    | )                                                                            |
| Consultar archivo                  | Información<br>de archivo                                                 | Nombre de archivo                            | Pago de nómina enero 2012                                                                                                 |                                                                              |
|                                    |                                                                           | Tipo de archivo                              | Pensiones Interbancarias                                                                                                  |                                                                              |
| Administración de tarjetas         |                                                                           | Fecha de aplicación                          | 23 / 12 / 2011 (ddmmaaaa)                                                                                                 |                                                                              |
| Reportes y contratos               |                                                                           | Secuencial                                   | 72                                                                                                    |                                                                              |
|                                    |                                                                           | Descripción                                  | Ejemplo de archivo de pagos                                                                                               |                                                                              |
|                                    |                                                                           | Cuenta retiro                                | Javier Alvarez - Banamex - 1                                                                                              | 234567890123456789                                                           |
| ¿Conoces nuestra nueva             |                                                                           | Saldo MXN                                    | \$ 100,000.00                                                                                                    |                                                                              |
| opción de Multipagos?              |                                                                           | Tipo de pago                                 | No. de operaciones                                                                                                    | Importe MXN                                                                  |
| Por favor ayudanos a               |                                                                           | Banamex                                      | 135                                                                                                    | \$ 100,000,00                                                                |
| calificarla.                       |                                                                           | Interbancarios                               | 73                                                                                                    | \$ 100,000.00                                                                |
|                                    |                                                                           | OP. Efectivo                                 | 28                                                                                                    | \$ 100,000.00                                                                |
| ENTRA AQUÍ                         |                                                                           | Totales                                      | 327                                                                                                    | \$ 100,000.00                                                                |
| ( and                              |                                                                           |                                              |                                                                                                    |                                                                              |
| ¿Qué desea hacer?                  | Opciones<br>adicionales                                                   | Autorizar en forma remota                    |                                                                                                    |                                                                              |
| Ver historial de Banca Electrónica |                                                                           |                                              |                                                                                                    |                                                                              |
| • Ver pendientes de autorizar      |                                                                           |                                              |                                                                                                    |                                                                              |
| t Dar de alte une queste           | Regresar                                                                  |                                              |                                                                                                    | Aceptar                                                                      |
| Dar de alta una cuenta             |                                                                           |                                              |                                                                                                    |                                                                              |
|                                    |                                                                           |                                              |                                                                                                    |                                                                              |
|                                    |                                                                           |                                              |                                                                                                    |                                                                              |

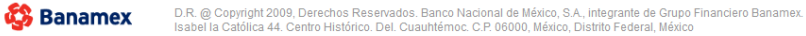

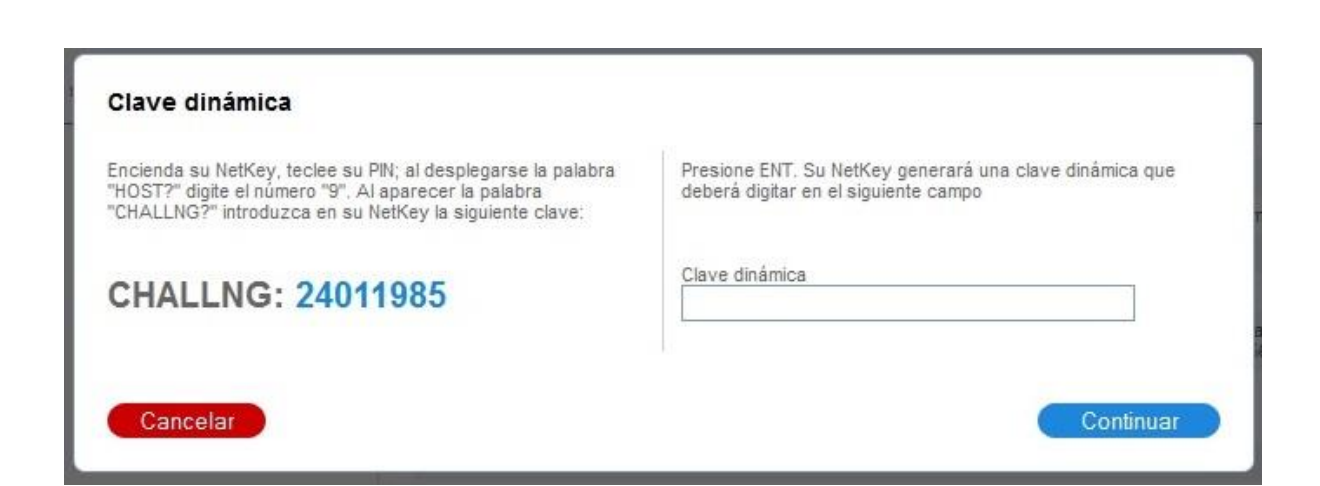

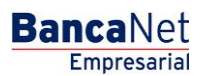

Transferencias y Pago > Nómina Banamex > Crear Archivo >

### » Pantalla aplicación - Pensiones interbancarias

### ¿Qué encuentro en esta página?

En esta página puede ver el detalle y el número de autorización de las operaciones del archivo.

### ¿Cómo puedo obtener los datos que me interesan?

La página está compuesta por las siguientes secciones:

### 2. Información del archivo

En esta sección se desglosa la información de la siguiente forma:

- Nombre del archivo
- Tipo de archivo
- Fecha de aplicación
- Secuencial
- Descripción
- Cuenta retiro
- Saldo MXN
- Usuario 1
- Usuario 2

Resumen del archivo: Es una tabla en la que se muestra la siguiente información:

- Tipo de pago:
- CLABE
- Tarjetas
- Número de operaciones: Muestra el número de operaciones de cada uno de los tipos de pago.
- Importe MXN: Muestra el importe de cada uno de los tipos de pago.

Al final se presenta el total del número de operaciones y el importe de los registros.

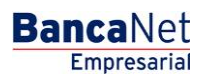

Transferencias y Pago > Nómina Banamex > Crear Archivo >

| BancaNet<br>Empresarial            |                                |                    | Martes 07 de Julio de 2015, 12:00 Ce    | Javier Álvarez   Empresa<br>javieralvarez@empresademo.com.mx   55.55.<br>entro de México   Último acceso por BancaNet: 2/ | a Demo S.A. de C.V.<br>1111.0000   <u>Actualizar</u><br>0/12/15 a las 01:30:54 | ▲ 🜲 🖾 🌣       |
|------------------------------------|--------------------------------|--------------------|-----------------------------------------|----------------------------------------------------------------------------------------------------|--------------------------------------------------------------------------------|---------------|
| ONSULTAS TRANSFERENCIAS Y PAGOS    | IMPUESTOS Y CONTRIBUCIONES CO  | BRANZA INVERSIONE  | ES SERVICIOS ADICIONALES ADMINISTRACIÓN |                                                                                                    |                                                                                | SALIR         |
| E Resumen 🚯 Transferencias         | S Pagos A Nómina Banamex       | Transferencias N   | lasivas Multipagos                      |                                                                                                    |                                                                                |               |
| Nómina Baname                      | ĸ                              |                    |                                         |                                                                                                    |                                                                                | 0             |
| Crear archivo                      | Crear archivo                  |                    |                                         |                                                                                                    |                                                                                |               |
| Cargar archivo                     | Su archivo se ha transmitido ( | exitosamente con n | úmero de autorización 123546.           |                                                                                                    |                                                                                |               |
| Consultar archivo                  |                                |                    |                                         |                                                                                                    |                                                                                |               |
| Administración de tarjetas         | Información<br>do archivo      |                    | Nombre de archivo                       | Pago de nómina enero 2012                                                                                                 |                                                                                |               |
| Reportes y contratos               | ue archivo                     |                    | Tipo de archivo                         | Pensiones Interbancarias                                                                                                  |                                                                                |               |
|                                    |                                |                    | Fecha de aplicación                     | 23 / 12 / 2011 (ddmmaaaa)                                                                                                 |                                                                                |               |
| Conocas puestra pueva              |                                |                    | Secuencial                              | 72                                                                                                    |                                                                                |               |
| 2Conoces nuestra nueva             |                                |                    | Descripción                             | Ejemplo de archivo de pagos                                                                                               |                                                                                |               |
| opcion de Multipagos?              |                                |                    | Cuenta retiro                           | Javier Álvarez - Banamex - 1                                                                                              | 234567890123456789                                                             |               |
| Por favor ayudanos a               |                                |                    | Usuario 1                               | Mónica Ortiz Juárez                                                                                                    |                                                                                |               |
| calificarla.                       |                                |                    | Usuario 2                               | Mónica Ortiz Juárez                                                                                                    |                                                                                |               |
| ENTRA AQUÍ                         |                                |                    | Tipo de pago                            | No. de operaciones                                                                                                    | Importe MXN                                                                    |               |
| Litilititiqui                      |                                |                    | Banamex                                 | 135                                                                                                    | \$ 100,000.00                                                                  |               |
|                                    |                                |                    | Interbancarios                          | 73                                                                                                    | \$ 100,000.00                                                                  |               |
|                                    |                                |                    | OP. Efectivo                            | 28                                                                                                    | \$ 100,000.00                                                                  |               |
| ¿Qué desea hacer?                  |                                |                    | Totales                                 | 327                                                                                                    |                                                                                | \$ 100,000.00 |
| Ver historial de Banca Electrónica |                                |                    |                                         |                                                                                                    |                                                                                |               |
| • Ver pendientes de autorizar      |                                |                    |                                         |                                                                                                    |                                                                                |               |
| • Dar de alta una cuenta           |                                |                    |                                         |                                                                                                    |                                                                                |               |
|                                    |                                |                    |                                         |                                                                                                    |                                                                                |               |

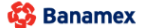

F

D.R. @ Copyright 2009, Derechos Reservados. Banco Nacional de México, S.A., integrante de Grupo Financiero Banamex. Isabel la Católica 44. Centro Histórico. Del. Cuauhtémoc. C.P. 06000, México, Distrito Federal, México

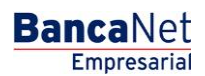

Transferencias y Pago > Nómina Banamex > Crear Archivo >

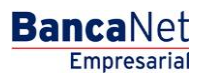

### » Captura - Altas registradas

### ¿Qué encuentro en esta página?

En esta página se muestran los pagos u operaciones registradas dentro del archivo. También puede agregar pagos a su archivo.

### ¿Cómo puedo obtener los datos que me interesan?

La página está compuesta por las siguientes secciones:

### 1. Información del archivo

Esta sección se muestra de la siguiente forma:

- Nombre de archivo
- Tipo de archivo
- Fecha de aplicación
- Secuencia
- Unidad de trabajo: Muestra la descripción de la unidad de trabajo.
- Número de altas: Muestra el número de altas por unidad de trabajo.
- Total: Muestra el total de altas.

Si desea modificar el encabezado de su archivo, haga clic en el botón "Modificar"; se abrirá una ventana con la siguiente información:

- Nombre del archivo: Muestra el nombre del archivo (no modificable).
- Tipo de archivo: Muestra el tipo de archivo (no modificable).
- Fecha de aplicación: Calendario en el que debe seleccionar la fecha de aplicación en formato día/mes/año.
- Secuencial: Campo de texto en el que debe capturar un secuencial para el archivo.

Para actualizar su información, haga clic en el botón "Guardar".

Si no desea actualizar su información, haga clic el botón "Cancelar"; se cerrará la ventana sin guardar ningún cambio.

### 2. Tarjetas para alta

Esta sección está compuesta por dos áreas:

- Área de botones
  - "Filtrar": Este botón abre una ventana en la que puede seleccionar las siguientes opciones para filtrar la información:
    - Por número de tarjeta: Campo de texto en el que debe ingresar el número de tarjeta para filtrar.

Por tipo de producto:

- D Pago
- Pagomático

BancaNet Empresarial

Transferencias y Pago > Nómina Banamex > Crear Archivo >

- Perfil ejecutivo
- Al hacer clic en el botón "Cancelar", se cerrará la ventana.
- Al hacer clic en el botón "Filtrar", se desplegarán los resultados de la búsqueda de acuerdo con los criterios seleccionados. Los criterios ingresados para filtrar pueden elegirse de una o más secciones presentadas en la ventana.
- o "Imprimir": Con este botón puede imprimir la pantalla de *Pagos registrados*.
- "Descargar": Con este botón puede descargar el archivo a su equipo de cómputo.
- Área de pagos registrados: Se desglosa la información de la siguiente forma:
  - Columna de selección: Aquí debe seleccionar los registros que desea eliminar del archivo.
  - Flecha de "Detalle" ⊡
    - Tipo de producto
    - Fecha
    - Hora
    - Forma de pago
    - Asignación de pago
  - Número: Muestra el número consecutivo de las operaciones registradas en el archivo.
  - Unidad de trabajo
  - Tipo de entrega
  - o Número de tarjeta
  - Modificar: Esta liga despliega una ventana según el tipo de pago, con los datos precargados del registro y los botones "Cancelar" (para cerrar la ventana) y "Guardar" (para guardar la modificación del registro).

En caso de que se tenga un filtro activo, se presenta el botón "Deshacer filtro", el cual mostrará la totalidad de los pagos cargados en un inicio.

**Nota:** El primer registro que se ve en pantalla es el primero que contiene el archivo.

Al hacer clic en el botón "Continuar", se desplegará la pantalla de *Confirmación*.

Transferencias y Pago > Nómina Banamex > Crear Archivo >

#### Crear archivo

Para agregar pagos a su archivo dé clic en "Agregar pagos". Una vez ingresado el total de sus pagos dé clic en "Continuar" para transferirlos.

| nforma | ción                                                                                                    |                       |                   | Nombre de archivo           |    |                         | Alta de | empleados ventas  |                 |              |
|--------|----------------------------------------------------------------------------------------------------|-----------------------|-------------------|-----------------------------|----|-------------------------|---------|-------------------|-----------------|--------------|
| e arcn | vo                                                                                                    |                       |                   | Tipo de archivo             |    |                         | Alta de | tarietas          |                 |              |
|        |                                                                                                    |                       |                   | Fecha de aplicación         |    |                         | 23 / 12 | / 2010 (ddmmaaaa) |                 |              |
|        |                                                                                                    |                       |                   | Secuencial                  |    |                         | 72      |                   |                 |              |
|        |                                                                                                    |                       |                   |                             |    |                         |         |                   |                 |              |
|        |                                                                                                    |                       |                   | Unidad de trabajo           |    |                         |         |                   | Número de altas |              |
|        |                                                                                                    |                       |                   | 7890 MUNICIPIO T H 130 890  | 11 |                         |         |                   |                 |              |
|        |                                                                                                    |                       |                   | 7895 MUNICIPIO T H 130 890  | 15 |                         |         |                   |                 |              |
|        |                                                                                                    |                       |                   | 0000 moniciPio 1 11 210 500 | 10 |                         |         | Total             |                 |              |
|        |                                                                                                    |                       |                   |                             |    |                         |         | 10141             |                 |              |
|        |                                                                                                    |                       |                   |                             |    |                         |         |                   |                 | Modifica     |
| arjeta | is para a                                                                                                    | alta                  |                   |                             |    |                         |         |                   |                 | <b>F B</b>   |
| muest  | ran la última                                                                                                    | as tarjetas registrad | as en el archivo. |                             |    |                         |         |                   |                 |              |
| 1      |                                                                                                    | Num.                  | Unidad de         | trabajo                     |    | Tipo de entrega         |         | Número de tarjeta | 510             |              |
|        | Ξ                                                                                                    | 17                    | 7890 MUNIC        | IPIO T H 130 8901           |    | Asignación de stock     |         | 1234567890123456  |                 | Modificar    |
| Tip    | o de produc                                                                                                    | cto:                  | Pagomático        |                             |    |                         |         |                   |                 |              |
| Fei    | :ha:                                                                                                    |                       |                   | dmmaaaa)                    |    |                         |         |                   |                 |              |
| Но     | a:                                                                                                    |                       | 03:45 hrs. (hh:m  | m)                          |    |                         |         |                   |                 |              |
| For    | ma de paor                                                                                                    | n.                    | Por renta mensu   | al                          |    |                         |         |                   |                 |              |
| As     | onación de                                                                                                    | . Dado:               | Empleado          | -                           |    |                         |         |                   |                 |              |
|        | -                                                                                                    |                       |                   |                             |    |                         |         |                   |                 |              |
|        | +                                                                                                    | 16                    | 7890 MUNIC        | IPIO T H 130 8901           |    | Solicitud al banco      |         | 1234567890123456  |                 | Modificar    |
| E      | (+)                                                                                                    | 15                    | 7890 MUNIC        | IPIO T H 130 8901           |    | Asignación de stock     |         | 1234567890123456  |                 | Modificar    |
| E      | Ē                                                                                                    | 14                    | 7890 MUNIC        | PIO T H 130 8901            |    | Solicitud al banco      |         | 1234567890123456  |                 | Modificar    |
|        |                                                                                                    | 40                    | 7000 MUNIC        |                             |    | A stars still de starst |         | 4004507000400450  |                 | Madifian     |
|        | (±)                                                                                                    | 10                    | 7690 MUNIC        | PID 1 H 150 6901            |    | Asignación de slock     |         | 1234307090123430  |                 | Modificar    |
| 0      | +                                                                                                    | 12                    | 7890 MUNIC        | IPIO T H 130 8901           |    | Solicitud al banco      |         | 1234567890123456  |                 | Modificar    |
| 0      | +                                                                                                    | 11                    | 7890 MUNIC        | IPIO T H 130 8901           |    | Asignación de stock     |         | 1234567890123456  |                 | Modificar    |
|        | +                                                                                                    | 10                    | 7890 MUNIC        | IPIO T H 130 8901           |    | Solicitud al banco      |         | 1234567890123456  |                 | Modificar    |
|        | +                                                                                                    | 09                    | 7890 MUNIC        | IPIO T H 130 8901           |    | Asignación de stock     |         | 1234567890123456  |                 | Modificar    |
|        | +                                                                                                    | 08                    | 7890 MUNIC        | IPIO T H 130 8901           |    | Solicitud al banco      |         | 1234567890123456  |                 | Modificar    |
| E      | (F)                                                                                                    | 07                    | 7890 MUNIC        | IPIO T H 130 8901           |    | Asignación de stock     |         | 1234567890123456  |                 | Modificar    |
|        |                                                                                                    | 06                    | 7890 MUNIC        | IPIO T H 130 8901           |    | Solicitud al banco      |         | 1234567890123456  |                 | Modificar    |
|        | •                                                                                                    |                       | 7000 MUNIC        | TO TH 100 0001              |    |                         |         | 1001507000120400  |                 | Modifical    |
|        | +                                                                                                    | 05                    | 7890 MUNIC        | PU 1 H 130 8901             |    | Asignacion de stock     |         | 1234567890123456  |                 | Modificar    |
|        | +                                                                                                    | 04                    | 7890 MUNIC        | IPIO T H 130 8901           |    | Solicitud al banco      |         | 1234567890123456  |                 | Modificar    |
| (m)    | +                                                                                                    | 03                    | 7890 MUNIC        | IPIO T H 130 8901           |    | Asignación de stock     |         | 1234567890123456  |                 | Modificar    |
|        | +                                                                                                    | 02                    | 7890 MUNIC        | IPIO T H 130 8901           |    | Solicitud al banco      |         | 1234567890123456  |                 | Modificar    |
|        | +                                                                                                    | 01                    | 7890 MUNIC        | IPIO T H 130 8901           |    | Asignación de stock     |         | 1234567890123456  |                 | Modificar    |
|        | rrar                                                                                                    |                       |                   |                             |    |                         |         |                   |                 | Agregar pago |
| Bo     | and the second second se |                       |                   |                             |    |                         |         |                   |                 |              |
| Bo     | 1000                                                                                                    |                       |                   | Le Siguiante »              |    |                         |         |                   |                 |              |

BancaNet Empresarial

Transferencias y Pago > Nómina Banamex > Crear Archivo >

### » Pantalla Confirmación - Alta de tarjetas

### ¿Qué encuentro en esta página?

En esta página puede ver la confirmación del detalle de su archivo.

### ¿Cómo puedo obtener los datos que me interesan?

La página está compuesta por las siguientes secciones:

### 1. Información del archivo

Esta sección se muestra de la siguiente forma:

- Nombre de archivo
- Tipo de archivo
- Fecha de aplicación
- Secuencial
- Unidad de trabajo: Muestra la descripción de la unidad de trabajo.
- Número de altas: Muestra el número de altas por unidad de trabajo.
- Total: Muestra el total de altas.

Al hacer clic en el botón "Regresar", éste lo enviará a la pantalla anterior de *Captura de pagos.* 

Al hacer clic en el botón "Aceptar", se abrirá una ventana en la que se le solicitará que ingrese su Challenge para aplicar su operación.

| Información<br>de archivo | Nombre de archivo                | Alta de empleados ventas  |      |
|---------------------------|----------------------------------|---------------------------|------|
|                           | Tipo de archivo Alta de tarjetas |                           |      |
|                           | Fecha de aplicación              | 23 / 12 / 2010 (ddmmaaaa) |      |
|                           | Secuencial                       | 72                        |      |
|                           | Unidad de trabajo                | Número de a               | Itas |
|                           | 7890 MUNICIPIO T H 130 8901      |                           | 6    |
|                           | 7895 MUNICIPIO T H 135 8905      |                           | 4    |
|                           | 8000 MUNICIPIO T H 210 9000      |                           | 7    |
|                           |                                  | Total                     | 17   |
|                           |                                  |                           |      |

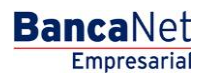

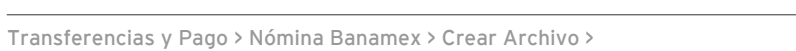

Página 64

BancaNet Empresarial

| Encienda su NetKey, teclee su PIN; al desplegarse la palabra<br>"HOST?" digite el número "9". Al aparecer la palabra<br>"CHALLNG?" introduzca en su NetKey la siguiente clave: | Presione ENT. Su NetKey generará una clave dinámica que<br>deberá digitar en el siguiente campo |
|----------------------------------------------------------------------------------------------------|-------------------------------------------------------------------------------------------------|
| CHALLNG: 24011985                                                                                                    | Clave dinámica                                                                                  |

Transferencias y Pago > Nómina Banamex > Crear Archivo >

### » Pantalla Aplicación - Alta de tarjetas

### ¿Qué encuentro en esta página?

En esta página puede ver el detalle y el número de autorización de las operaciones del archivo.

### ¿Cómo puedo obtener los datos que me interesan?

La página está compuesta por las siguientes secciones:

### 1. Información del archivo

Esta sección se muestra de la siguiente forma:

- Nombre de archivo
- Tipo de archivo
- Fecha de aplicación
- Secuencial
- Unidad de trabajo: Muestra la descripción de la unidad de trabajo.
- Número de altas: Muestra el número de altas por unidad de trabajo.
- Total: Muestra el total de altas.

| Su archivo se ha transmitido exitosan | nente con número de falio 123546. |                           |    |  |
|---------------------------------------|-----------------------------------|---------------------------|----|--|
| Información                           | Nombre de archivo                 | Alta de empleados ventas  |    |  |
| de archivo                            | Tipo de archivo                   | Alta de tarjetas          |    |  |
|                                       | Fecha de aplicación               | 23 / 12 / 2010 (ddmmaaaa) |    |  |
|                                       | Secuencial                        | 72                        |    |  |
|                                       | Unidad de trabajo                 | Número de altas           |    |  |
|                                       | 7890 MUNICIPIO T H 130 8901       |                           | 6  |  |
|                                       | 7895 MUNICIPIO T H 135 8905       |                           | 4  |  |
|                                       | 8000 MUNICIPIO T H 210 9000       |                           | 7  |  |
|                                       |                                   | Total                     | 17 |  |
|                                       |                                   |                           |    |  |